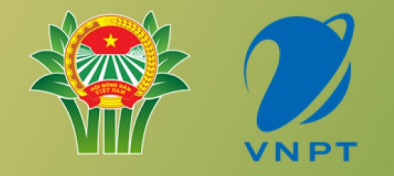

## Giới Thiệu

## Nền Tảng Số Nông Dân Việt Nam

Nghiên cứu và phát triển bởi 🏼 🖊 VIVAS

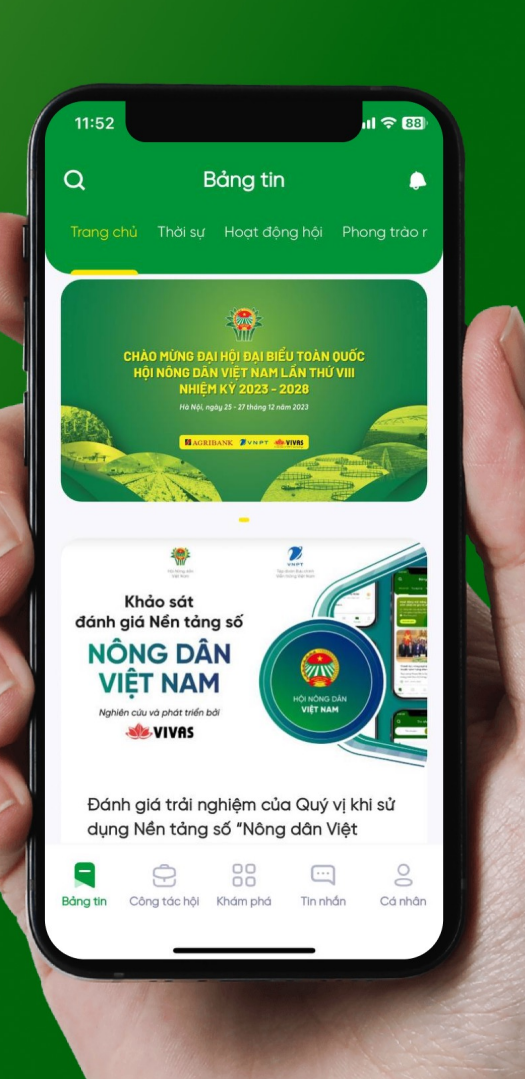

#### Giới thiệu Nền tảng số Nông dân Việt Nam

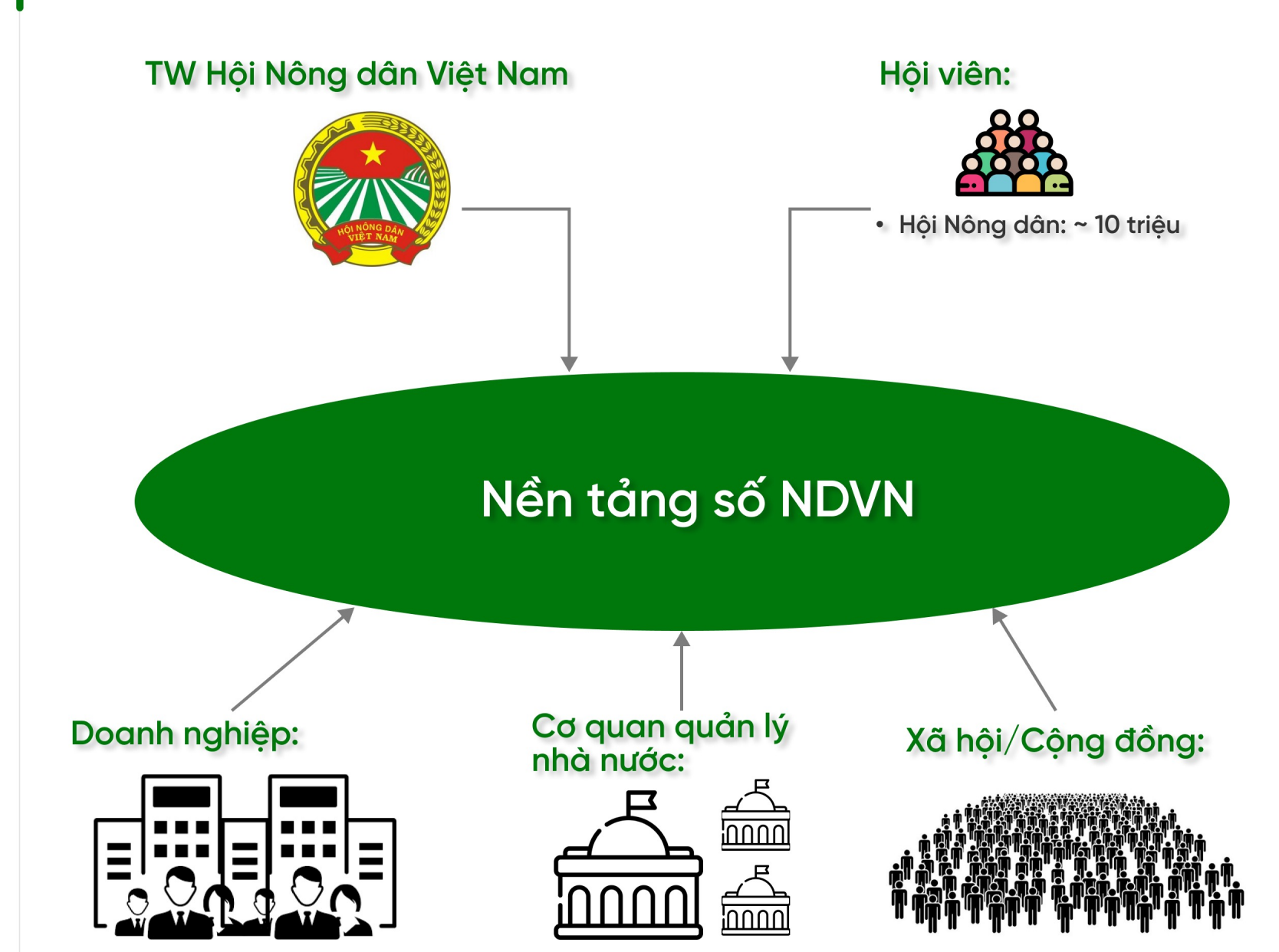

#### TW Hội ND & các cấp Hội ND:

- Cung cấp công cụ quản lý hội viên, tuyên truyền chính sách và tương tác hai chiều với hội viên
- Xây dựng các quy trình nghiệp vụ phục vụ công tác của cán bộ hội
- Số hóa các hoạt động của Tổ chức, đưa các hoạt động đi vào thực tiễn

Hội viên:

- Được tiếp cận với kênh thông tin chính thống của tổ chức
- Tham gia sinh hoạt trong các cộng đồng trên môi trường số
- Được cung cấp và sử dụng các tiện ích có giá trị cao và đặc thù dành riêng cho người nông dân trong nhiều lĩnh vực như: giáo dục, cộng tác viên bán hàng, mua sắm, thời tiết nông vụ, giá cả thị trường, tư vấn pháp luật, cung cấp vật tư nông nghiệp...

#### Mục tiêu

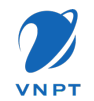

#### Nhiệm vụ của nền tảng số Bảng tin • Thu hút hội viên tham gia sử Giá trị cho các bên dụng nền tảng Tin nhắn Chuyển đổi số cho Hội Gia tăng thời gian hoạt động Nông dân trên ứng dụng Hỗ trợ công tác quản lý • Xây dựng cộng đồng hội viên Công tác Hội công việc cho cán bộ vững mạnh các cấp Hội • Cung cấp kênh giao tiếp, trao Là kênh kết nối giữa tổ đổi và thu thập thông tin Cá nhân chức với hội viên, doanh nghiệp, nhà khoa học và • Cung cấp các tiện ích mở Nhà Nước rộng, đáp ứng và phục vụ nhu cầu của các đối tượng tham Khám phá gia trên nền tảng

#### **B**ảng Tin

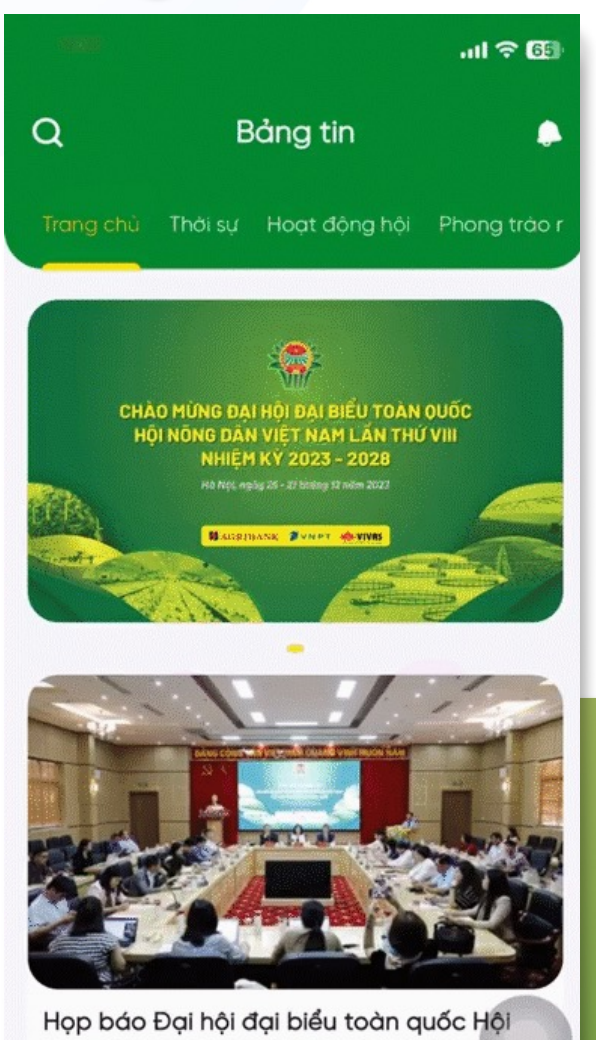

Họp báo Đại hội đại biểu toàn quốc Hội Nông dân Việt Nam lần thứ VIII (nhiệm kỳ ...

141 (40) . .....

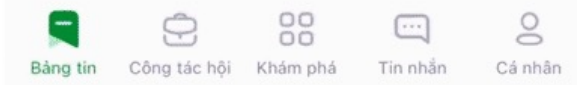

#### Trang chủ - Bảng tin

- Trang chủ với mục "Tin tức" dành riêng cho các tin tức chính thống của Trung Ương Hội Nông dân Việt Nam.
- Các bản tin phong phú và đa dạng trong nhiều lĩnh vực
- Là kênh tuyên truyền và phổ biến thông tin hiệu quả cho TW Hội

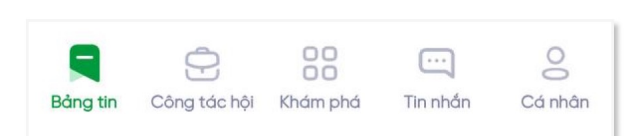

#### Bản tin khảo sát – Thăm dò ý kiến

- Kênh tương tác hai chiều giữa TW Hội và hội viên
- Lắng nghe ý kiến của hội viên về các chương trình, hoạt động... của Hội Nông dân Việt Nam

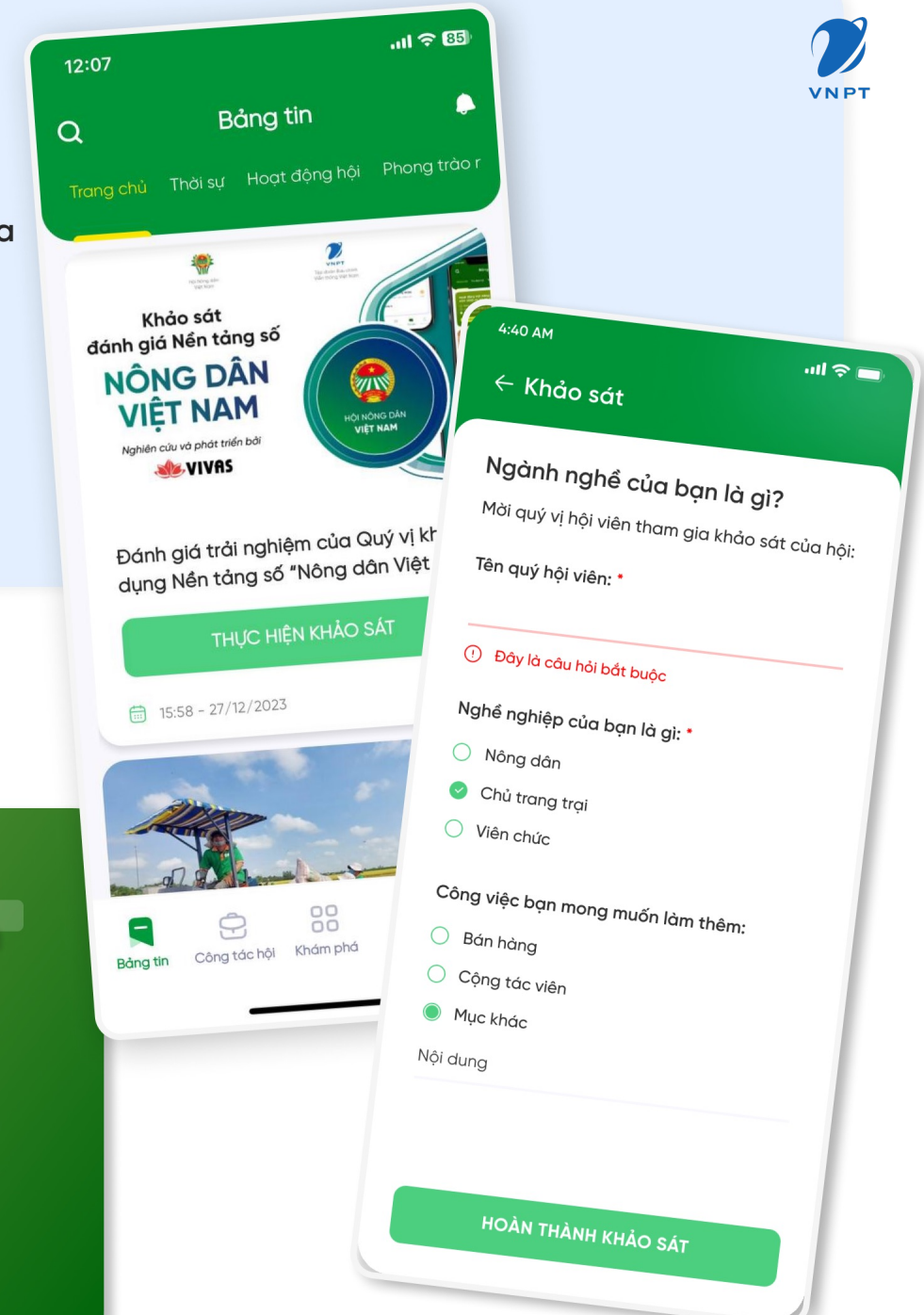

#### Công Tác Hội

- 1. Quản lý và phê duyệt hội viên:
- Hỗ trợ Hội các cấp quản lý và phê duyệt hội viên
- Cắt bỏ các thủ tục rườm rà
- 2. Thư viện tài liệu:
- Kênh đăng tải các văn bản, tài liệu chính thống của TW Hội
- Hỗ trợ nhiều định dạng tài liệu và tập tin
- 3. Tư vấn pháp luật & Vay vốn:
- Đăng tải các bộ câu hỏi đáp về Pháp luật và vay vốn
- Hỗ trợ giải đáp các thắc mắc của hội viên về các vấn đề liên quan

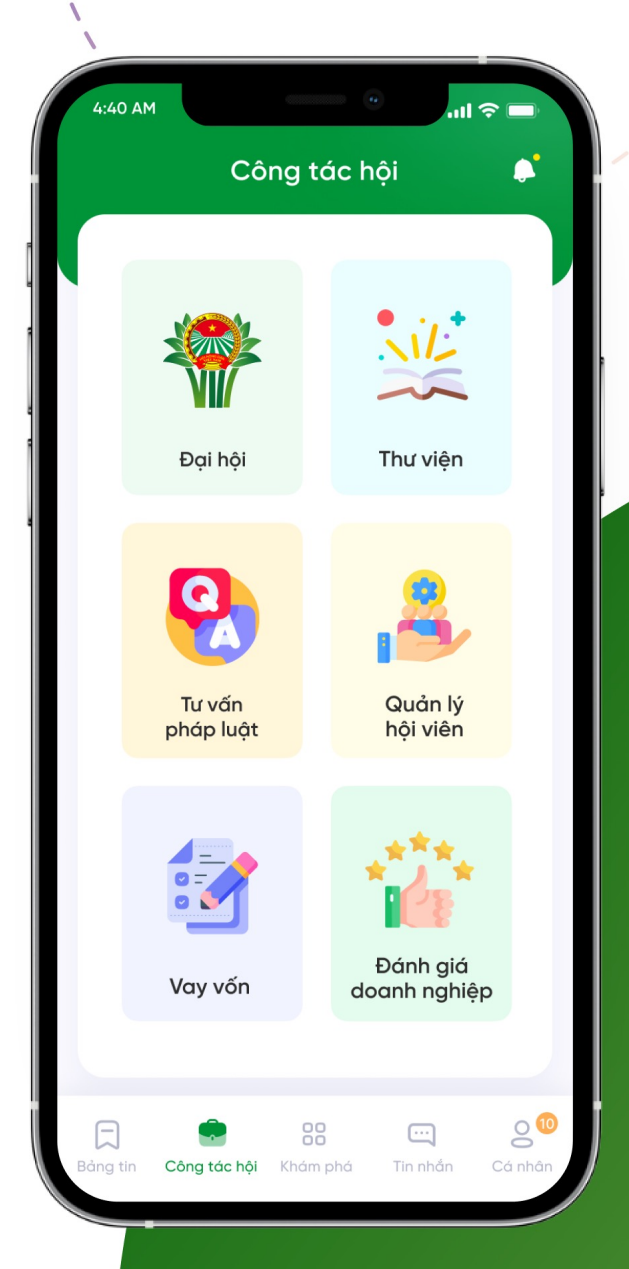

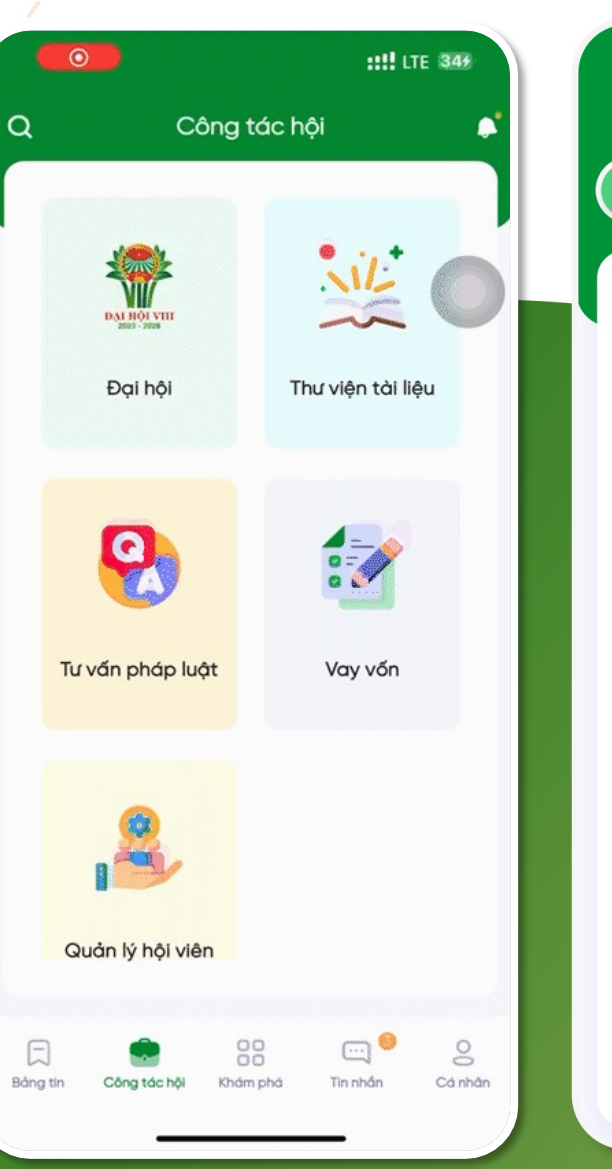

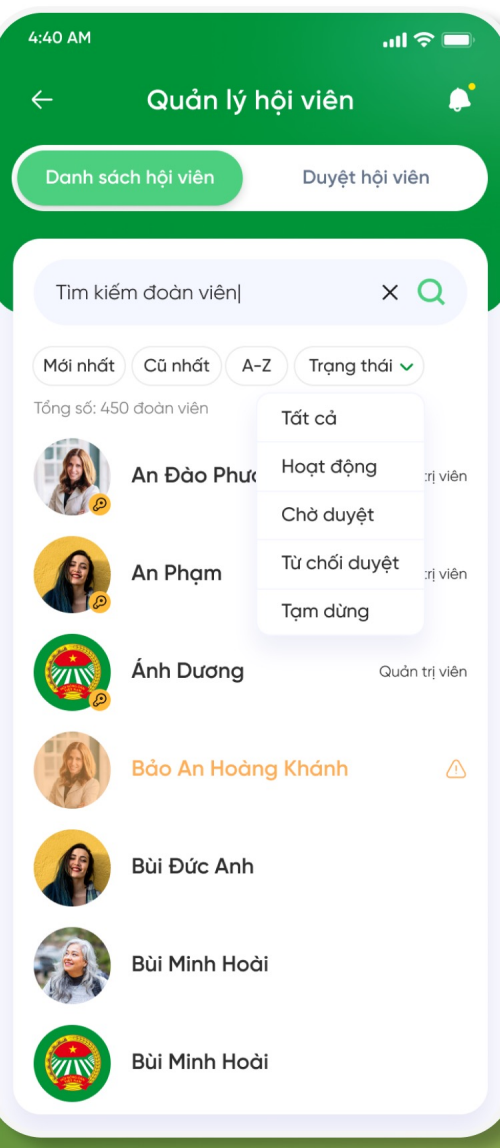

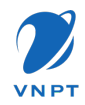

VNPT

#### Tin nhắn

Nơi giao lưu, trò chuyện và chia sẻ giữa các hội viên. Thay vì phải sử dụng các phần mềm OTT của bên thứ 3, hội viên giờ đây có thể trao đổi trực tiếp ngay trên ứng dụng.

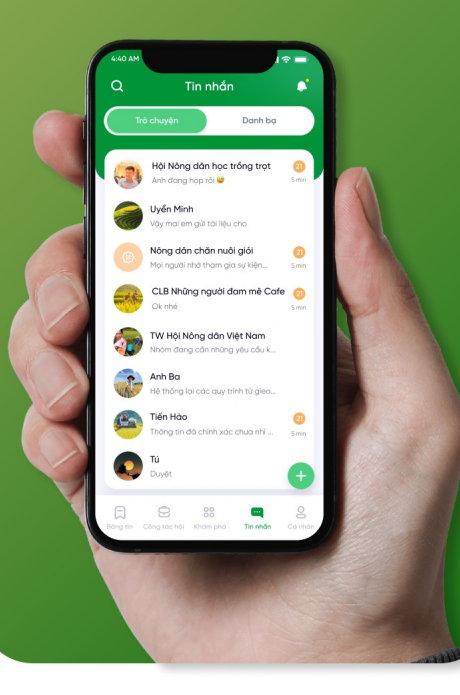

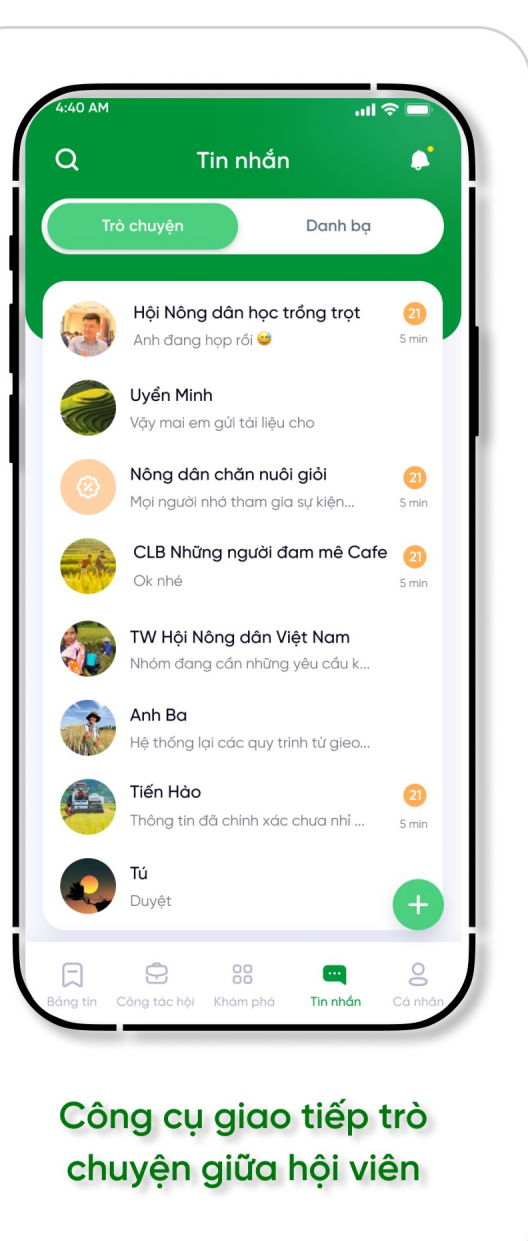

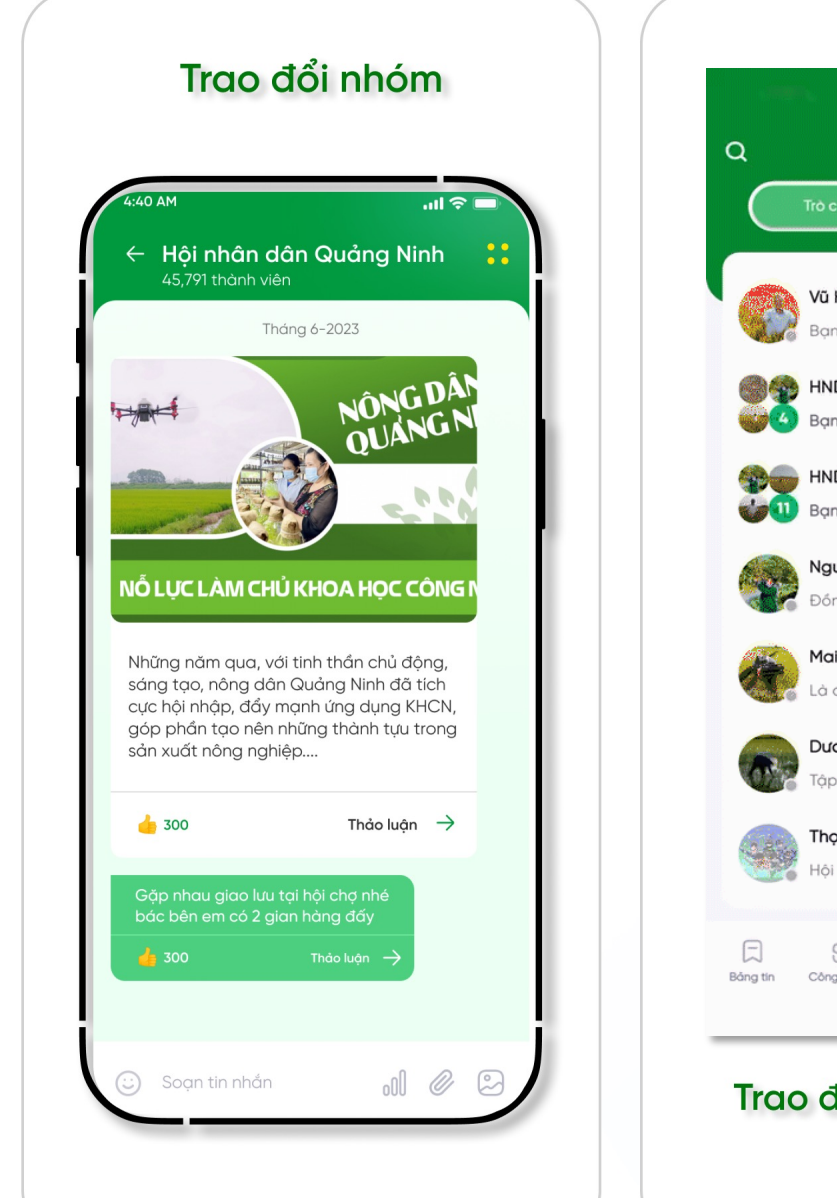

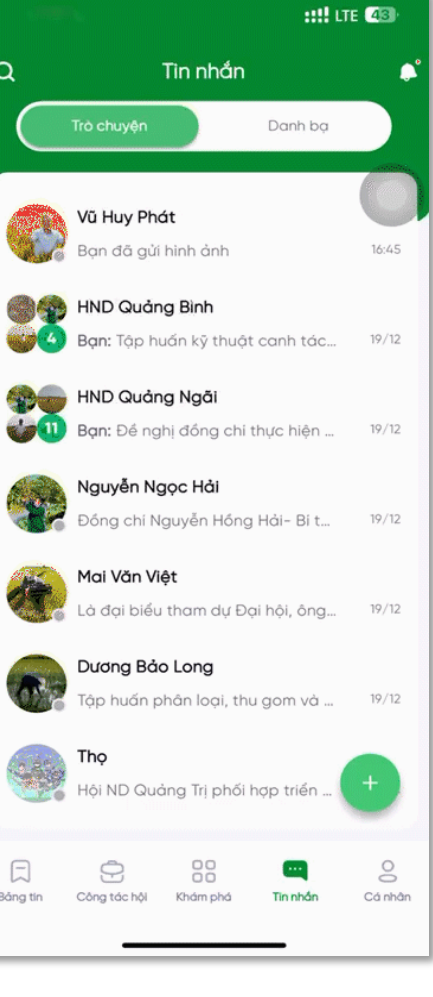

#### Trao đổi và trò chuyện dễ dàng

#### Cộng Đồng

#### Mục tiêu:

- Xây dựng không gian sinh hoạt cho các Cấp cơ sở, và các hội/ nhóm chính thống bên trong Tổ chức. Các cộng đồng sẽ được tạo tự động dựa trên cấu hình của quản trị viên
- Là nơi để trao đổi, đóng góp và sinh hoạt chung của hội viên. Giờ đây các trao đổi sẽ tập trung về một ứng dụng duy nhất của Tổ chức

#### Tính năng:

- Tab Cộng đồng: Đây là nơi chỉ quản trị viên của Cộng đồng được phép đăng tải các tin tức, thông tin, tạo bình bầu, bỏ phiếu...
- Tab Giao lưu: Là không gian sinh hoạt, trò chuyện của các hội viên thuộc Cộng đồng

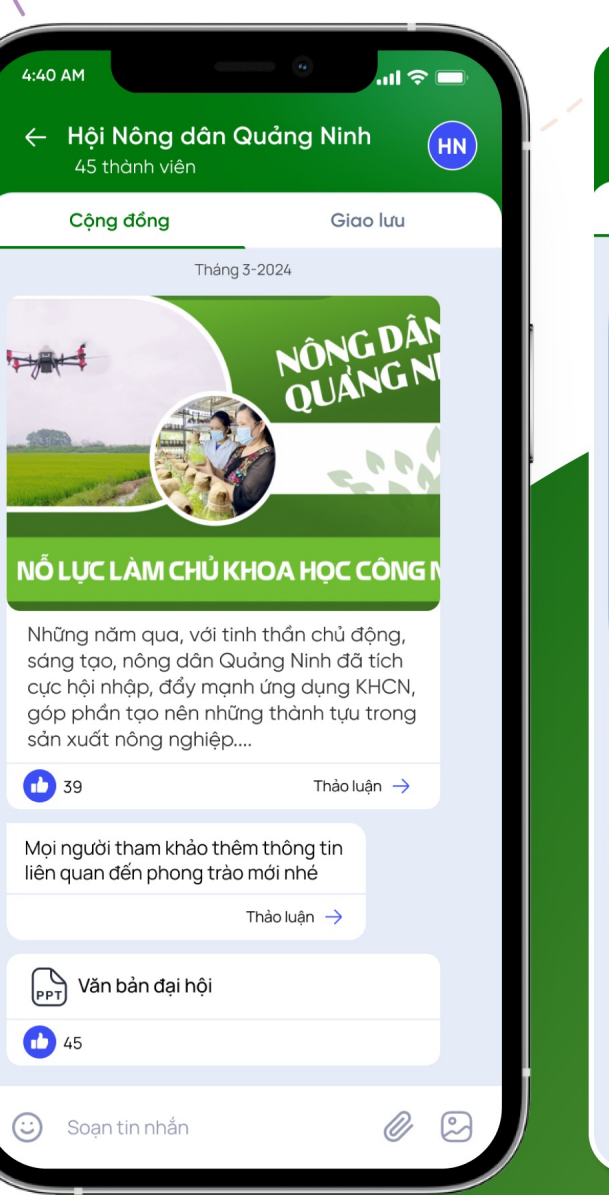

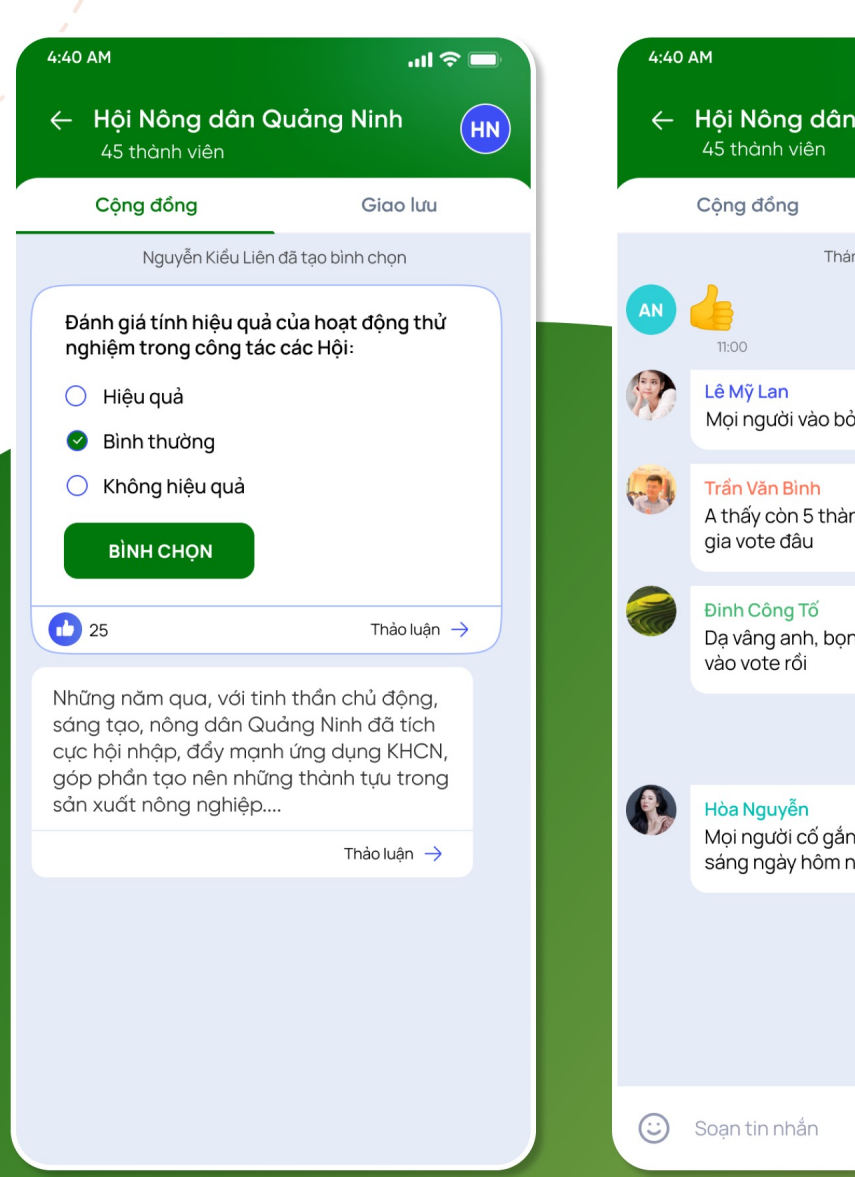

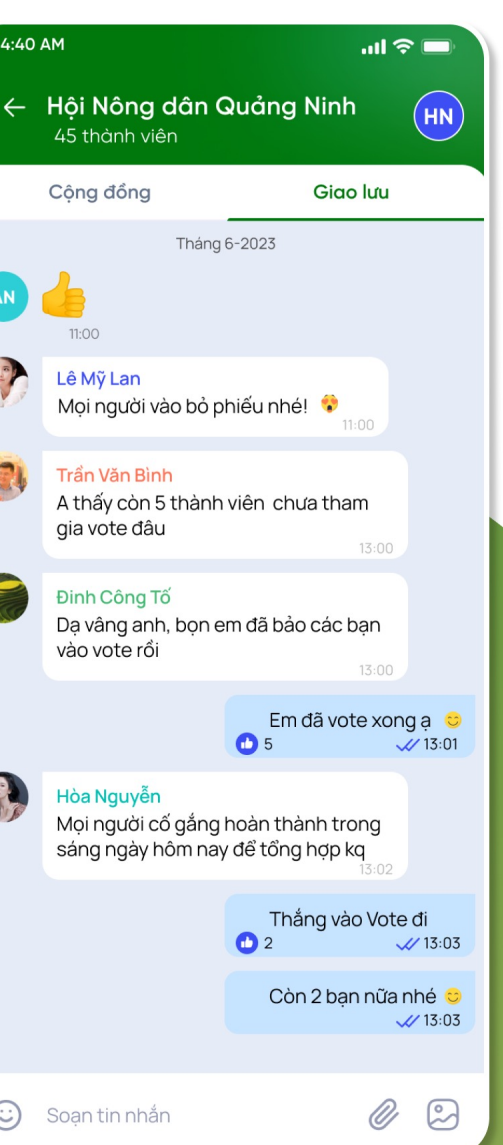

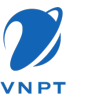

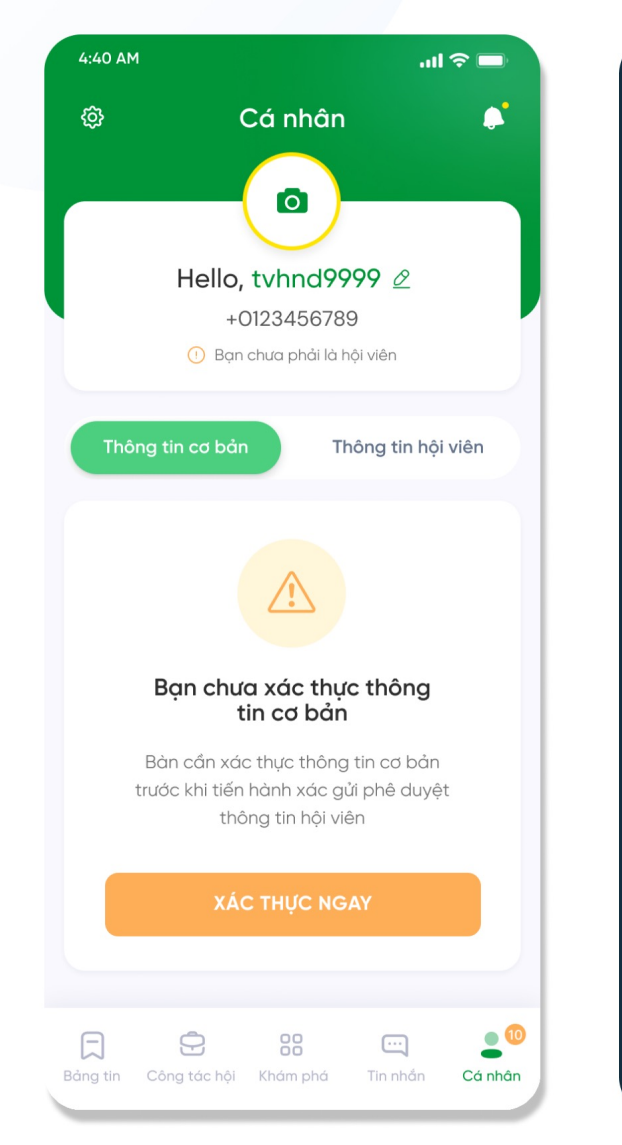

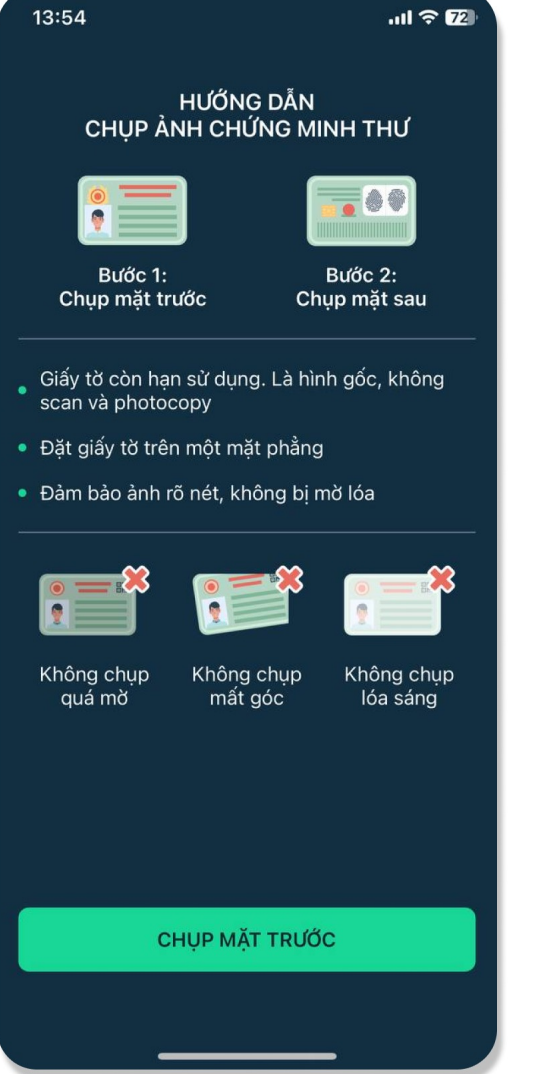

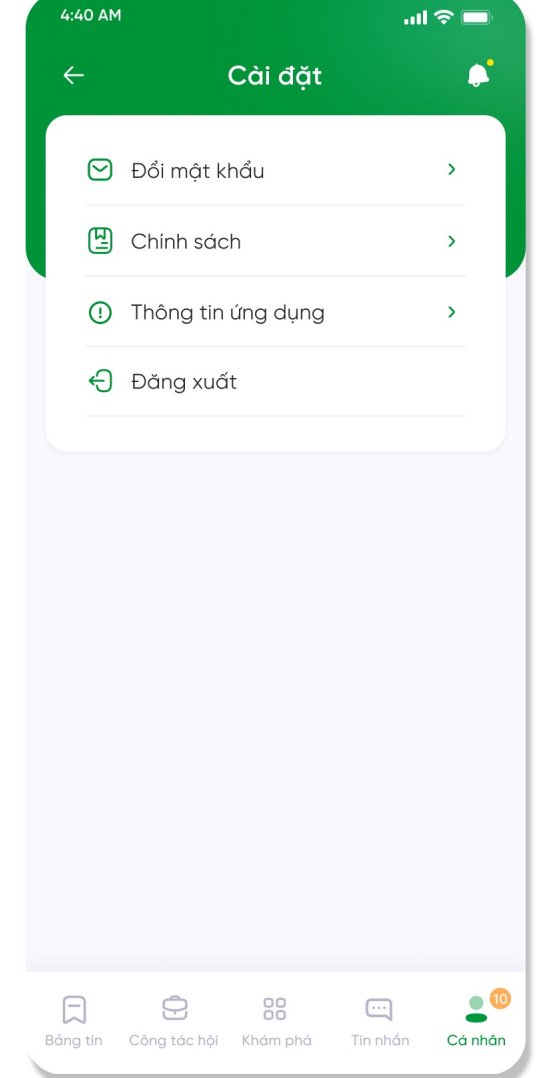

#### Cá nhân

- Hỗ trợ người dùng thực hiện khai báo các thông tin xác thực hội viên
- Thay đổi và cập nhập thông tin cá nhân
- Thực hiện các tác vụ cài đặt cơ bản

#### Khám phá

Tính năng Khám phá, cung cấp cho người dùng các tiện ích mới lạ và phong phú như:

- Mini-app HND Tỉnh/TP: Ứng dụng dành riêng cho HND các cấp Tỉnh/TP với mục tiêu cung cấp các thông tin chuyên biệt, đặc thù của từng khu vực
- Tiện ích Mua sắm: Cung cấp kênh mua sắm cho người dùng là hội viên. Là kênh cung cấp các sản phẩm và dịch vụ của Hội Nông dân và VNPT. Ngoài ra, ở các giai đoạn sau, 2 đơn vị sẽ phối hợp để đưa sản phẩm và dịch vụ của các bên thứ 3 lên trên tiện ích này
- CTV bán hàng (SELL NGAY): Hỗ trợ hội viên trở thành cộng tác viên kinh doanh cho chính các sản phẩm và dịch vụ của Hội Nông dân và VNPT, hỗ trợ gia tăng thu nhập và cải thiện đời sống của hội viên
- Thanh toán: Tích hợp cổng thanh toán VNPT Money

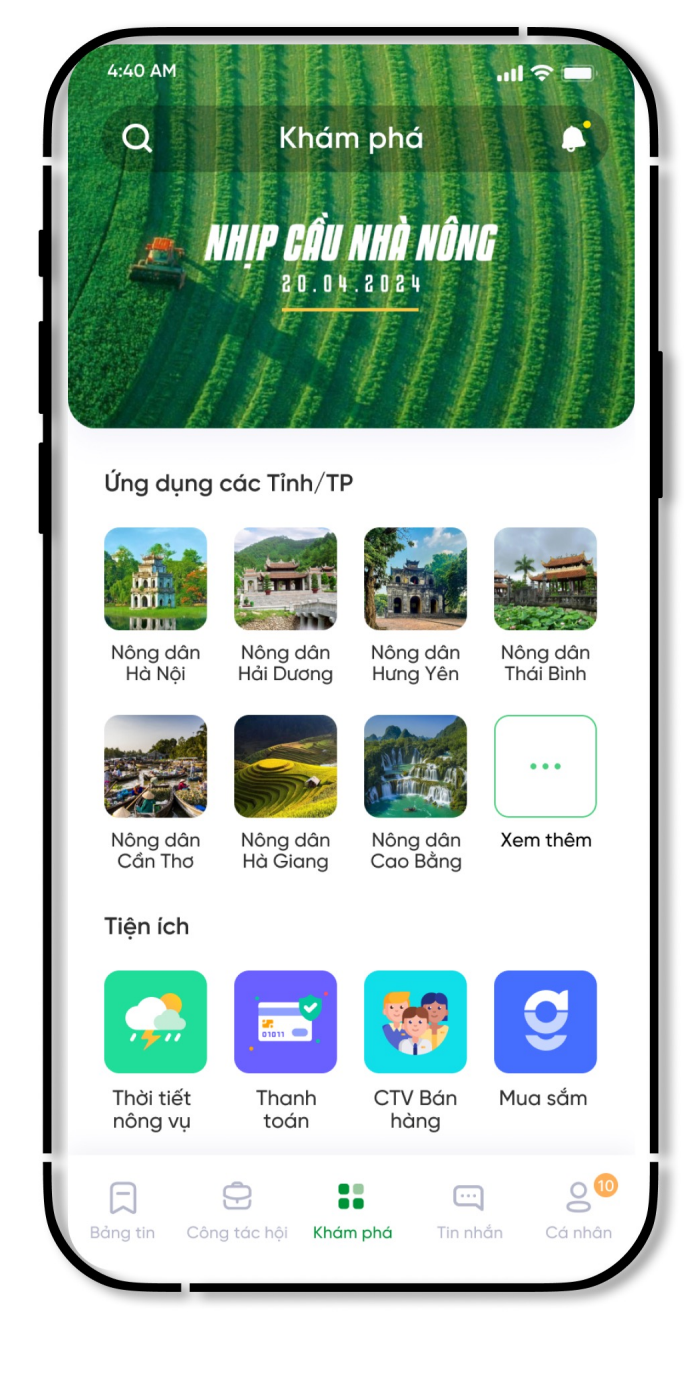

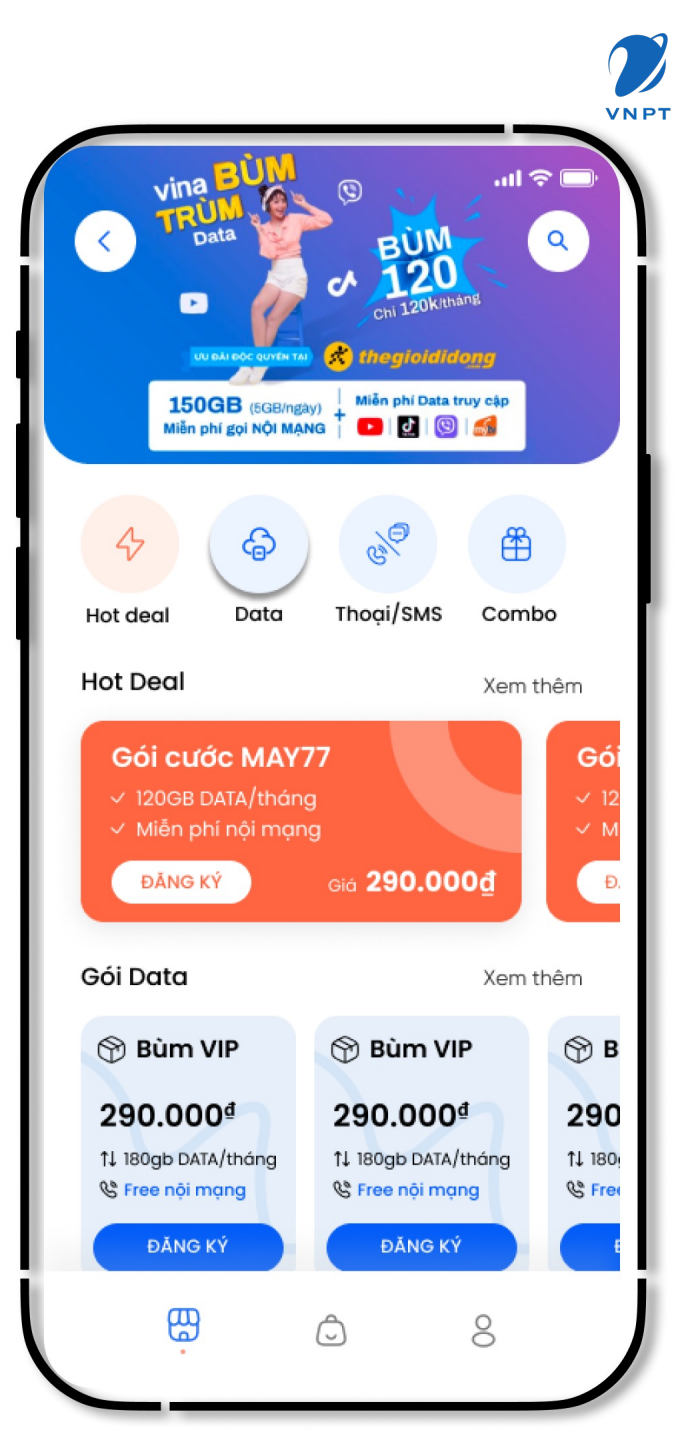

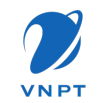

#### Định hướng

Trong tương lai, Nền tảng số Nông dân Việt Nam sẽ tiếp tục hướng đến mục tiêu tạo thêm nhiều giá trị và lợi ích cho tổ chức, cán bộ và hội viên Hội Nông dân

Quản lý và giao việc

Đào tạo và bổ trợ kiến thức nông nghiệp Hỗ trợ đầu vào, sản xuất và tiêu thụ nông sản

Tổ chức các cuộc thi và phong trào

Các tiện ích giải trí

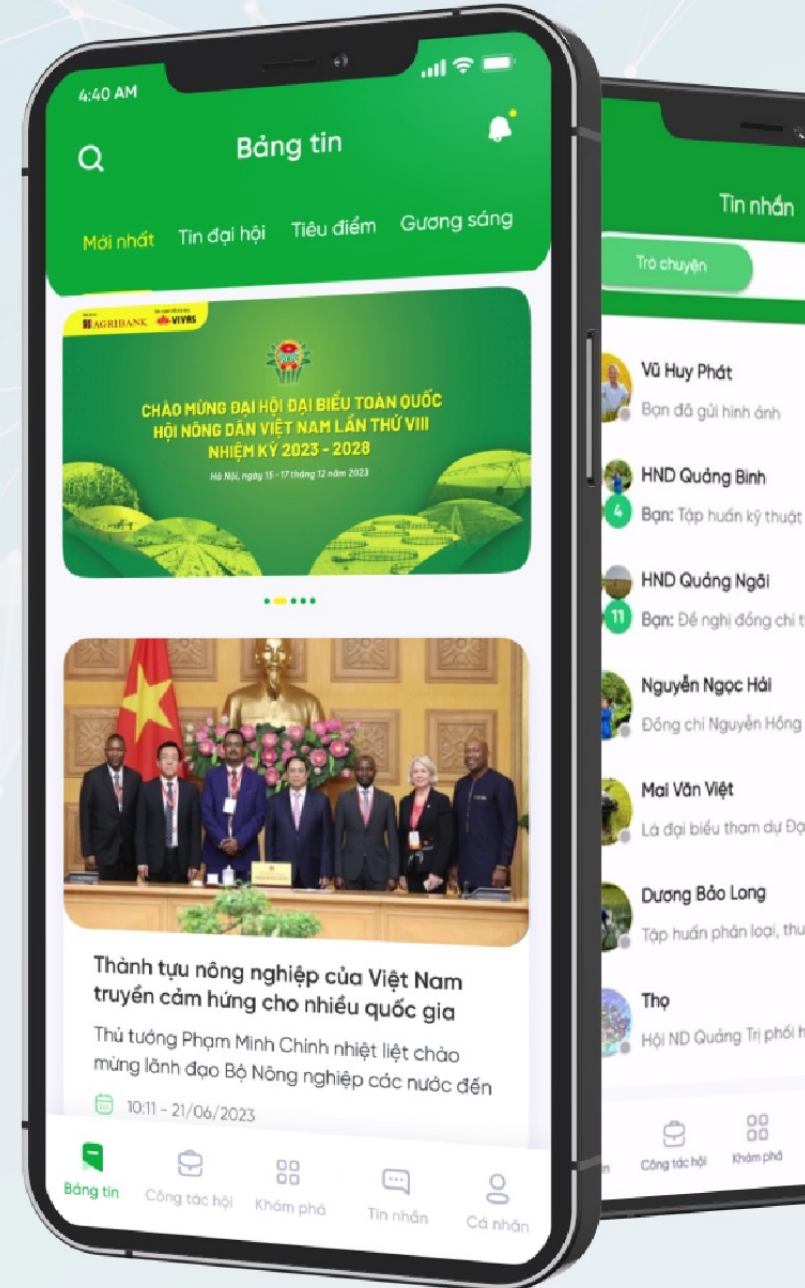

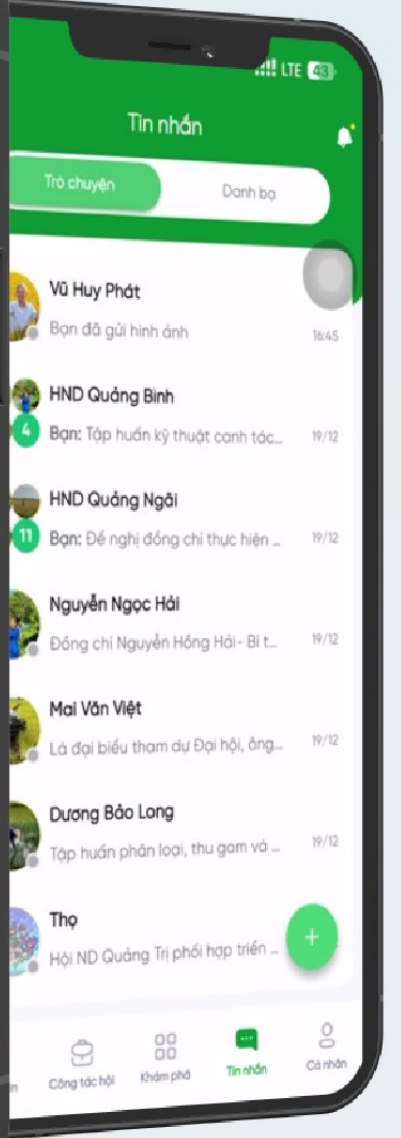

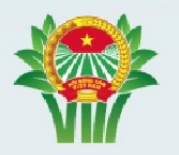

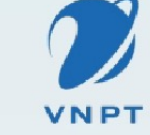

Hội Nông dân Viêt Nam

Tập đoàn Bưu chính Viễn thông Việt Nam

#### Ra mắt nền tảng số

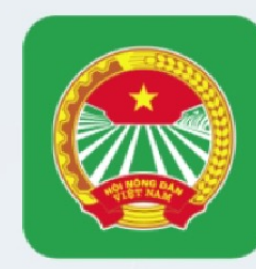

## NÔNG DÂN VIỆT NAM

Nghiên cứu và phát triển bởi 🛛 🍋 VIVAS

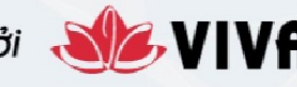

Một thành viên của VNPT Technology 🎾

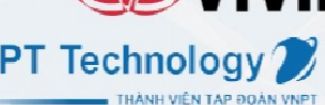

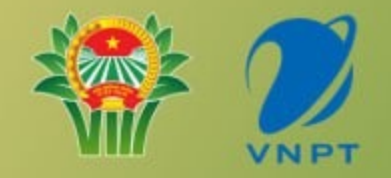

# Hướng Dẫn Sử Dụng Nền Tảng Số Nông Dân Việt Nam

Nghiên cứu và phát triển bởi 📲 VIVAS

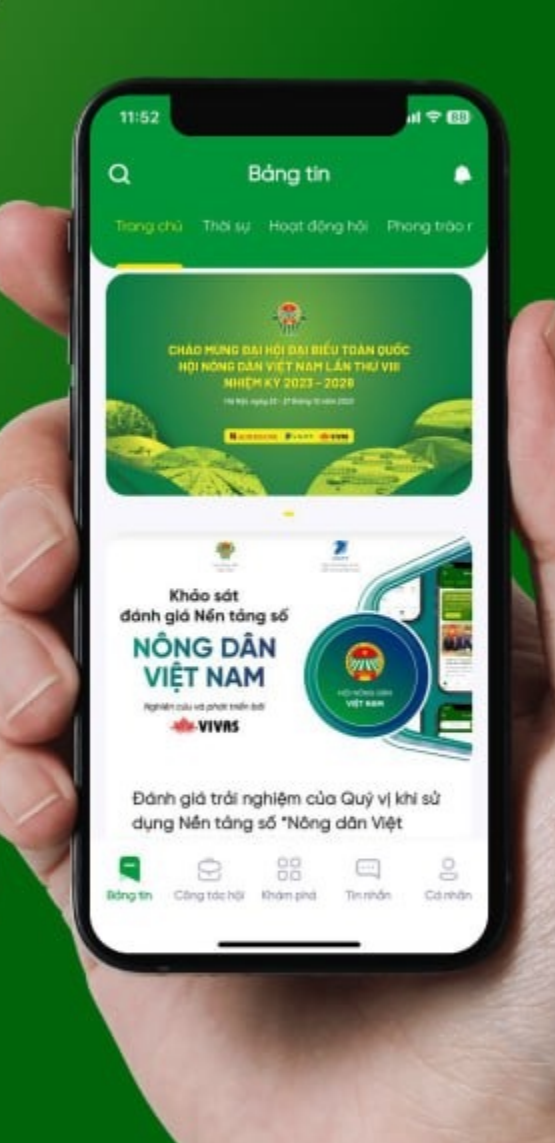

Ứng dụng có sẵn trên kho ứng dụng App Store

# e App Store

#### Với Hội viên dùng điện thoại iphone:

- Bước 1: Mở kho ứng dụng trên điện thoại, hội viên nhấn vào nút Tìm kiếm
- Bước 2: Tại thanh tìm kiếm, nhập tên ứng dụng "Nông dân Việt Nam", nhấn Tìm
- Bước 3: Ở kết quả tìm kiếm, nhấn nút Nhận ở ứng dụng Nông dân Việt Nam
- Bước 4: Sau khi tải thành công ứng dụng, nút Nhận chuyển thành nút Mở. Hội viên có thể nhấn Mở để mở ứng dụng.

| Bước 1                                                                                                    | Βước 2                                                                                                    | Βước 3                                                                                                    | Bước 4                                                                                                    |  |  |
|----------------------------------------------------------------------------------------------------|----------------------------------------------------------------------------------------------------|----------------------------------------------------------------------------------------------------|----------------------------------------------------------------------------------------------------|--|--|
| 21:56 7                                                                                                    | 21:57 <b>III ♥ □</b><br>Q Nông dân việt nam ♥ Hủy<br>Câng lận - iCâng dân việt nam ♥ Hủy<br>Câng game giải trí số 1 VNI<br>Vhận trước                                                                                                    | 21:57 ::!! ♀ □<br>Q Nông dân việt nam                                                                                                    | 22:14II ♥ EB<br>Q nông dân việt nam ♥ Hủy<br>★★★★☆18 N E Easybrain @ Thé Bải<br>Pho hyện<br>Triđag                                                                                                    |  |  |
| NỘI DUNG NÊN XEM<br>Xêm Sự Kiện Của Apple<br>Khám phá sự kiện công nghệ được mong chờ.                                                                                                    | **** 241N I MPT Entertain I Board Game                                                                                                    | *****C81N IMPEEntertain I Beard Game                                                                                                    |                                                                                                    |  |  |
| Apple TV<br>Ndi xem Apple TV+ và hd Mờ                                                                                                    | Nông dân Việt Nam         Nhận           Tin Từc         IVIVAS Co., Ltd         IĐI Tin Từc                                                                                                    | Nông dân Việt Nam         Nhận           Tin Tức         ★★★★★12         E VIVAS Co., Ltd         ŒBD. Tin Tức                                                                                                    | Nông dân Việt Nam         Mờ           Tin Tức         VIVAS Co., Ltd           *****12         VIVAS Co., Ltd                                                                                                    |  |  |
| J.S. Shopee Siêu Tiệc Hàng     Mờ       J.S. Shopee Siêu Tiệc     Mờ       Dann Sách     Sana Changan Changan Ch | Image: series of the series of the series | Image: series of the series of the series | Làng Trang Trại Village       Luật vớng ở thời trung ởa         Nuật vớng ở thời trung ởa       Cuảt vàng         **** \$* 18 N       Playday-games       Củ ci đa hà         **** \$* 18 N       Playday-games       Củ ci đa hà         ****       N       Playday-games       Củ ci đa hà         ****       N       Playday-games       Củ ci đa hà         ***       N       N       N       N         ***       N       N       N       N       N         ***       N       N       N       N       N       N       N         ***       ***       N       N |  |  |

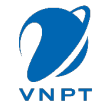

Ứng dụng có sẵn trên kho ứng dụng CHplay

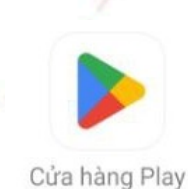

#### Với Hội viên Không dùng Iphone:

- Bước 1: Mở Kho ứng dụng CHplay
- Bước 2: Tại thanh tìm kiếm, nhập tên ứng dụng "Nông dân Việt Nam", nhấn Tìm
- Bước 3: Ở kết quả tìm kiếm, nhấn nút Cài đặt ở ứng dụng Nông dân Việt Nam
- Bước 4: Sau khi tải thành công ứng dụng, nút Cài đặt chuyển thành nút Mở. Hội viên có thể nhấn Mở để mở ứng dụng.

| Bước 1                                                                                                    | Bước 1 Bước 2                                                                                        |                                                                                                    | Βước 4                                                                                                    |  |  |
|----------------------------------------------------------------------------------------------------|----------------------------------------------------------------------------------------------------|----------------------------------------------------------------------------------------------------|----------------------------------------------------------------------------------------------------|--|--|
| 8:02 ● ◀ 🖬 ···                                                                                                    | 8.02 ♥ ◀ 目 ····itil atil 😤 🐨<br>← Nông Dân Việt Nam Q 🔱                                              | 8:02 ♥ ◀ 🖬 ····                                                                                       | 8:03 ♥ ◀ 🖬 ···                                                                                                    |  |  |
| Cho bạn Bảng xếp hạng Trẻ em Loại<br>Dựa trên hoạt động gần đây của bạn →                                                                                                    | Nông dân Việt Nam Cài đặt +                                                                          | Nông dẫn Việt Nam<br>Vivas.vn                                                                         | Nông dân Việt Nam<br>⊯ Đã củ đặt Mở                                                                                                    |  |  |
|                                                                                                    | 4,7★ 🛃 St<br>11 bài dánh giá ⊙ 54 MB Phù hợp cho 3 tuổi tr                                           | 4,7★<br>11 bài dánh giá ⊙ 54 MB Phù hợp cho 3 tuổi tr                                                 | Cài đặt được trên thiết bị khảc v<br>Được tài trợ - Được để xuất cho bạn :                                                                                                  |  |  |
| CapCut - chính sửa Zing MP3<br>vídeo IP Đã cài đặt Âm nhạc 3.1<br>4.2.*                                                                                                    |                                                                                                    |                                                                                                    | ex 💰 😂                                                                                                    |  |  |
| Được tài trợ - Được để xuất cho bạn         :           Exness Trade: Giao dịch online         (200)                                                                                                    | Úng dụng Nông dân Việt Nam là kênh chính thống để các Hội<br>viên của Hội Nông Dân                   | Úng dụng Nông dân Việt Nam là kênh chính thống để các Hội<br>Viên của Hội Nông Dân                    | Exness Trade: Giao<br>dich online         Rise of Kingdoms -<br>Gamota         Genshin Impact -<br>Funtap         Sh           4,0 ★         4,5 ★         4,0 ★         Is |  |  |
| Taichinh • Cò phiêu     4,0 * 32 MB                                                                                                    | Sự kiện trong thời gian có hạn                                                                       | Sự kiện trong thời gian có hạn                                                                        | Sự kiện trong thời gian có hạn                                                                                                    |  |  |
| Rise of Kingdoms - Gamota<br>Chiến thuật<br>4,5 ★ 0,93 GB                                                                                                    | Candy Crush Soda Saga<br>King • Giải đó • Ghép 3 • Phó thông<br>4.5 * 98 MB El Hơn 500 Tr            | Candy Crush Soda Saga<br>King • Giải đó • Ghép 3 • Phố thông ¥<br>4,5 * 98 MB 🔃 Hơn 500 Tr            | Candy Crush Soda Saga<br>King • Giải đó • Ghép 3 • Phó thông •<br>4,5 * 98 MB @ Hơn 500 Tr                                                                                  |  |  |
| Genshin Impact - Funtap<br>Phileu Iuu<br>4.0 * 239 MB                                                                                                    | PK XD: Fun, friends & games<br>Afterverse Games • Phileu luu • Mô phông<br>4,4 * 432 MB 🗉 Hơn 100 Tr | PK XD: Fun, friends & games<br>Afterverse Games + Phiêu luu + Mô phông ♀<br>4,4 ★ 432 MB 🗉 Hơn 100 Tr | PK XD: Fun, friends & games<br>Afterverse Games - Phile lku + Mô phòng ∽<br>4,4 ★ 432 MB ⊡ Hơn 100 Tr                                                                       |  |  |
| Để xuất cho bạn →                                                                                                    | Silding Seas: Ghép 3 thư giản<br>Mugshot Games Ply Ltd • Giải dố • Ghép 3<br>4,6 * 114 MB 🕮 Hơn 1Tr  | Silding Seas: Ghép 3 thư giản<br>Mugshot Games Pty Ltd • Giải đố • Ghép 3 × 4,6 * 114 MB @ Hơn 1Tr    | Silding Seas: Ghép 3 thư giãn<br>Mugshot Games Pty Ltd • Giải đố • Ghép 3 ¥<br>4,6 * 114 MB 🖽 Hơn 1Tr                                                                       |  |  |
| Image: Product of the state of the state of the stat | Xem thêm V                                                                                           | Xem thêm V                                                                                            | Xem thêm V                                                                                                    |  |  |
|                                                                                                    |                                                                                                    |                                                                                                    |                                                                                                    |  |  |

Tìm kiếm ứng dụng Nông dân Việt Nam trên điện thoại Iphone (Hệ điều hành IOS)

| Cách 1                                                                                                    | Βước 1                                                                                                    | Bước 2           | Cách 2                                                                                                    | Bước 1                                                                                                    | Bước 2 |
|----------------------------------------------------------------------------------------------------|----------------------------------------------------------------------------------------------------|------------------|----------------------------------------------------------------------------------------------------|----------------------------------------------------------------------------------------------------|--------|
| <ul> <li>-Bước 1: Tại màn<br/>hình chính điện thoại</li> <li>&gt; nhấn Tìm kiếm.</li> <li>-Bước 2: Tại thanh<br/>tìm kiếm, nhập tên<br/>ứng dụng "Nông dân<br/>VN", sau đó nhấn vào<br/>ứng dụng để mở ứng<br/>dụng.</li> </ul> | 16:21       Image: Construction of the construction of the constru | <pre>16:22</pre> | -Bước 1: Tại màn<br>hình chính điện<br>thoại, vuốt các tab<br>màn hình điện thoại.<br>-Bước 2: Tại màn<br>hình có hiển thị ứng<br>dụng Nông dân VN,<br>nhấn vào ứng dụng<br>để mở. | 16:30<br>$1 	riangle \ 1 	riangle \ 1 	riang$ |        |

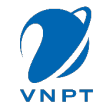

Tìm kiếm ứng dụng Nông dân Việt Nam trên điện thoại không phải Iphone (Hệ điều hành Android)

| Cách 1                                                                                                    | Βước 1                                                                                                    | Bước 2                                                                                                    | Cách 2                                                                                                    | Βước 1                                                                                                    | Bước 2                                                     |
|----------------------------------------------------------------------------------------------------|----------------------------------------------------------------------------------------------------|----------------------------------------------------------------------------------------------------|----------------------------------------------------------------------------------------------------|----------------------------------------------------------------------------------------------------|------------------------------------------------------------|
| <ul> <li>-Bước 1: Tại màn<br/>hình chính điện<br/>thoại, vuốt các tab<br/>màn hình điện thoại.</li> <li>-Bước 2: Tại màn<br/>hình có hiển thị ứng<br/>dụng Nông dân VN,<br/>nhấn vào ứng dụng<br/>để mở.</li> </ul> | Image: state state | 10:50 P .utl ufl C   Quain by Tapie Image: Definition of the participation of the participation of the partic | Tùy từng dòng điện<br>thoại mà có chức<br>năng tìm kiếm<br>- <b>Bước 1</b> : Tại màn<br>hình chính điện<br>thoại, người dùng<br>vào mục tìm kiếm<br>ứng dụng<br>- <b>Bước 2</b> : Tại thanh<br>tìm kiếm, nhập tên<br>ứng dụng "Nông dân<br>VN", sau đó nhấn<br>vào ứng dụng để mở<br>ứng dụng. | Image: Sold       Image: Sold         Image: Sold       Image: Sold         Image: Sold       Image: Sold | $\begin{array}{c c} & & & & & & & & & & & & & & & & & & &$ |

### 2. Đăng ký

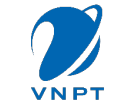

Trường hợp 1: Người dùng đăng ký bằng Số điện thoại/ Tên tài khoản:

 Bước 1: Hội viên nhấn nút Đăng ký ngay

- **Bước 2**: Nhập thông tin số điện thoại, sau đó nhấn nút Đăng ký.

- Bước 3: Nhập mã xác thực

 Bước 4: Hội viên nhập mật khẩu, sau đó nhấn nút Hoàn thành đăng ký.

- **Bước 5**: Đăng ký tài khoản thành công

| Βước 1                                                                                                    | Βước 2                                                                                                    | Βước 3                                                                                                    | Βước 4                                                                                                    | Βước 5                                                                                                    |  |
|----------------------------------------------------------------------------------------------------|----------------------------------------------------------------------------------------------------|----------------------------------------------------------------------------------------------------|----------------------------------------------------------------------------------------------------|----------------------------------------------------------------------------------------------------|--|
| 10:34 + R 26<br>C<br>NÔNG DÂN VIỆT NAM                                                                                                    | 10:21 II TO 26<br>INÔNG DÂN VIỆT NAM                                                                                                    | 10:22 ← 260<br>← Nhập mã xác thực<br>Vui lòng nhập mã dưới đày để tiếp tục                                                                                                    | 10:22I 🗢 26<br>C<br>NÔNG DÂN VIỆT NAM                                                                                                    | 10:22 III © 26<br>Q Bảng tin<br>Trong chủ Thoi sự Hoạt dộng hội Phong tráo nông dân<br>Khảo sát<br>dánh giá Nến tảng số<br>Nộng Dận<br>Việt Nay                                                                                                    |  |
| Dăng nhập<br>Tên tải khoản/Email/SDT<br>Mật khẩu<br>Nhộ khẩu<br>Nhộ mật khẩu<br>Quên mật khẩu<br>DÂNG NHậP<br>Bận chưa có tài khoản Dũng kỳ ngay | <ul> <li>Đăng ký</li> <li>Vui lông nhập tên tài khoản hoặc email hoặc số diện thoại để đăng kỳ tài khoản đăng nhập ứng dụng</li> <li>Tên tài khoản/Email/SDT</li> <li>Dâng ý với cóc đều khoản sử dụng</li> <li>Dâng ký</li> <li>Dâng ký</li> <li>Dâng ký</li> </ul> | О Gill mā xác thực khác          Thời gian còn hiệu lực: 0158             1         2         2         3             4         5         5         6             7         8         9             7         8         9             7         8         9             0           8 | Tạo mật khẩu<br>Vui lòng tạo mát khẩu để sử dụng trong những<br>lần dàng nhập sau<br>Dat khẩu họp lê chùa 8-20 kỷ tự<br>HOĂN THÁNH ĐĂNG KÝ | Bánh giá trải nghiệm của Quý yị khi sử dụng Nến tảng số "Nông dần Việt Nam"         Itag số "Nông dần Việt Nam"         Itag số "Nông dần Việt Nam" |  |

#### 2. Đăng ký

Trường hợp 2: Người dùng đăng ký bằng Email:

- Bước 1: Hội viên nhấn Đăi ký ngay

 Bước 2: Hội viên nhập thôi tin email, nhấn Đăng ký.

- Bước 3: Hội viên nhập r xác thực để xác thực đăng tài khoản

- Bước 4: Tạo mật khẩu. Hội viên nhập mật khẩu, sau đó nhấn Hoàn thành đăng ký.

- Bước 5: Đăng ký tài khoản thành công

| ng<br>ng | 10:34 + TO CE<br>CONSTRUCTION<br>NÔNG DÂN VIỆT NAM | 10:21 II 🕈 🔤<br>NÔNG DÂN VIỆT NAM                                                                                  | 11:12     → २ व4       ←   Nhập mã xác thực Chúng tôi đã gử mã xác thực đến email nghưonggiang.hp97@gmail.com | 10:22<br>NÔNG DÂN VIỆT NA                                                        |
|----------|----------------------------------------------------|----------------------------------------------------------------------------------------------------|----------------------------------------------------------------------------------------------------|----------------------------------------------------------------------------------|
| nã<br>ký | Đăng nhập<br>Tên tài khoản/Email/SDT               | Đăng ký<br>Vui lòng nhập tên tài khoản hoặc email hoặc số<br>diện thoại để đăng kỳ tài khoản đăng nhập ứng<br>dụng | Thời gian còn hiệu lực: 09:59                                                                                 | <b>Tạo mật khẩu</b><br>Vui lông tạo mặt khẩu để sử dụng tra<br>lần đảng nhập sou |

Bước 1 Bước 2 Bước 3 Bước 4 Bước 5 II 🛜 <u>46</u> .11 🗢 46 Bảng tin Khảo sát đánh giá Nền tảng số NÔNG DÂN **VIÊT NAM** Nghiên cứu và phát triển bà WIVAS Đánh giá trải nghiệm của Quý vị khi sử dụng Nền tảng số "Nông dân Việt Nam" ong những 0 15:58 - 27/12/2023 Mật khẩu hợp lệ chứa 8-20 ký tự Tên tài khoản/Email/SĐT 0 2 ABC 1 3 DEF Đồng ý với các điều khoản sử dụng Nhớ mật khẩu Quên mặt khẩu? 4 6н1 5 JKL 6 MN0 2 7 PORS 9 wxyz 8 TUV 0  $\otimes$ Bạn đã có tài khoản? Đăng nhập Đăng ký tài khoàn thành công! Bạn chưa có tài khoản Đăng ký ngo

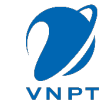

#### VNPT

### 3. Đăng nhập

- Bước 1: Hội viên mở ứng dụng Nông dân Việt Nam, hệ thống hiển thị màn hình Đăng nhập.
   Sau đó hội viên nhập thông tin tài khoản đã đăng ký (Tên tài khoản/ Email/ Số điện thoại và mật khẩu), nhấn Đăng nhập
- Bước 2: Đăng nhập tài khoản thành công, hệ thống hiển thị màn hình trang chủ của ứng dụng.

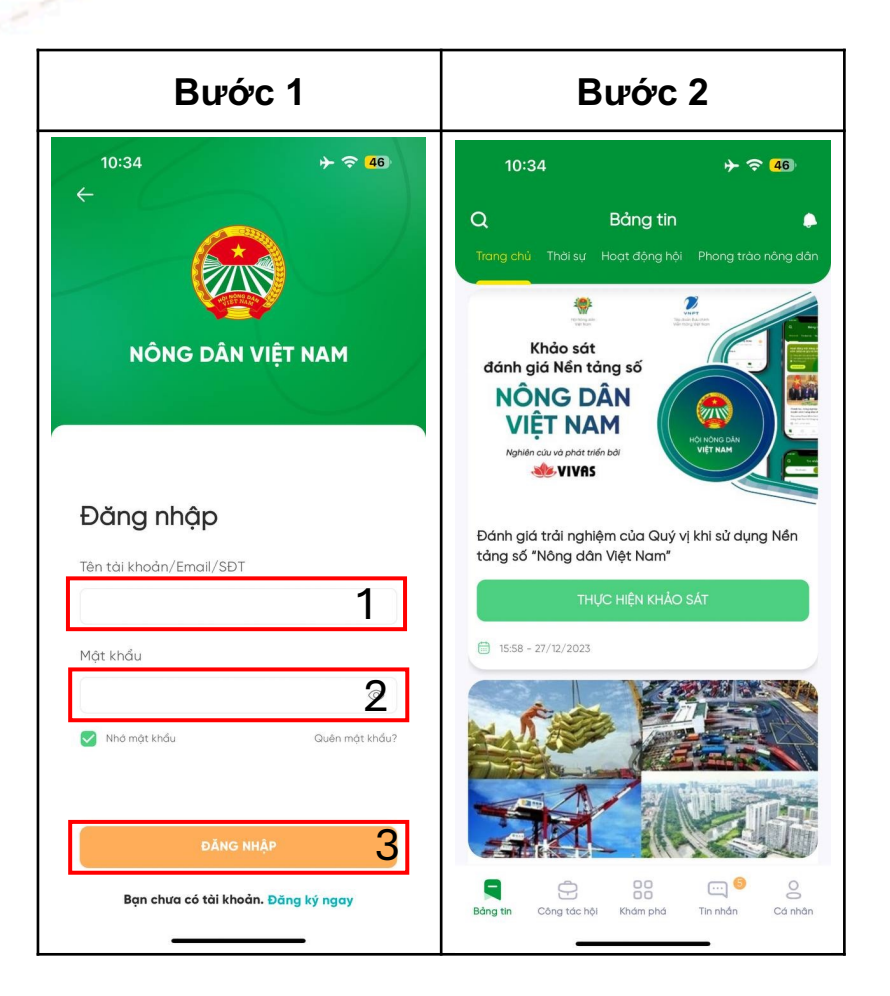

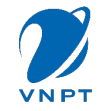

#### 4. Quên mật khẩu

Trường hợp 1: Người dùng đăng ký bằng Số điện thoại/ Tên tài khoản

- Bước 1: Hội viên mở ứng dụng Nông dân Việt Nam. Tại màn hình Đăng nhập, nhấn nút Quên mật khẩu.
- Bước 2: Tại màn hình Lấy lại mật khẩu, hội viên nhập thông tin số điện thoại đã đăng ký tài khoản, sau đó nhấn Tiếp tục. Lúc này hệ thống sẽ hiển thị thông báo: "Vui lòng liên hệ cán bộ quản lý của bạn để được cấp lại mật khẩu".

| Βước 1                                                                                                    | Βước 2                                                                                |  |  |  |  |
|----------------------------------------------------------------------------------------------------|---------------------------------------------------------------------------------------|--|--|--|--|
| 10:43<br>The second second seco | 10:44 $\Rightarrow$ 25<br>$\leftarrow$<br>NÔNG DÂN VIỆT NAM                           |  |  |  |  |
| Đăng nhập                                                                                                    | Lấy lại mật khẩu                                                                      |  |  |  |  |
| Tên tải khoản/Email/SĐT                                                                                                    | Vui lòng nhập tên tài khoản hoặc email hoặc số<br>điện thoại bạn đã đăng ký tài khoản |  |  |  |  |
| Mật khẩu                                                                                                    | Email hoặc số điện thoại                                                              |  |  |  |  |
| Whở một khẩu     Guên một khẩu?                                                                                                    | TIÉP TUC 2                                                                            |  |  |  |  |
| DÂNG NHẬP<br>Bạn chưa có tài khoản. Đăng ký ngay                                                                                                    | Vui lòng liên hệ cán bộ quản lý của bạn để<br>được cấp lại mật khẩu                   |  |  |  |  |

#### 4. Quên mật khẩu

Trường hợp 2: Người dùng đăng ký bằng email:

- Bước 1: Hội viên nhấn nút Quên mật khẩu
- Bước 2: Hội viên nhập thông tin email đã đăng ký tài khoản
- Bước 3: Hội viên nhập mã xác thực để xác thực lấy lại mật khẩu.
- Bước 4: Hội viên nhập mật khẩu, sau đó nhấn nút Hoàn thành.

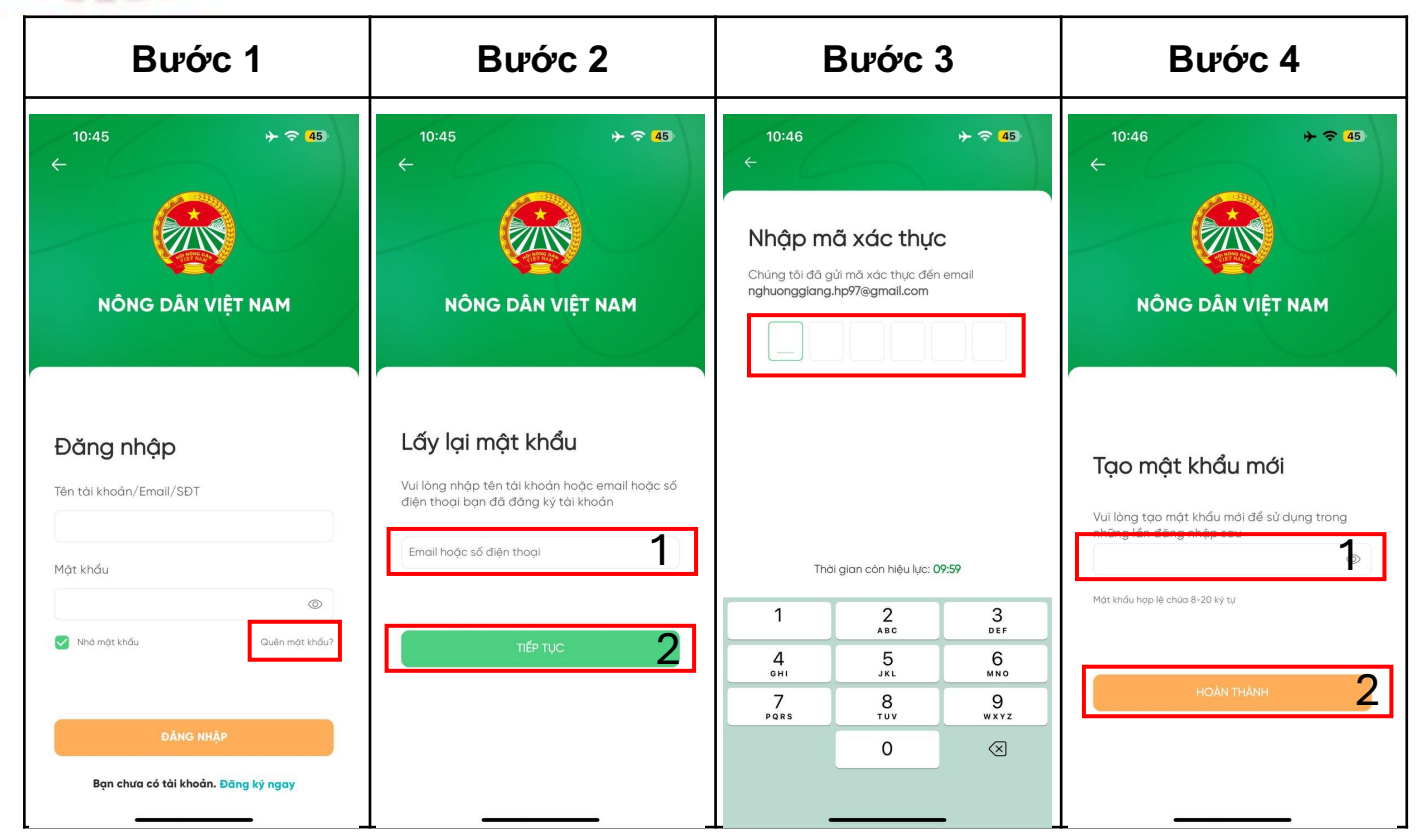

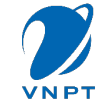

### 5. Cập nhật Thông tin

**Bước 1:** Vào màn Cá nhân,
 tại tab Thông tin cơ bản

- Bước 2: Nhấn Xác thực ngay
- Bước 3: Thực hiện định danh CCCD/CMND
- Bước 4: Cập nhật thông tin thành công

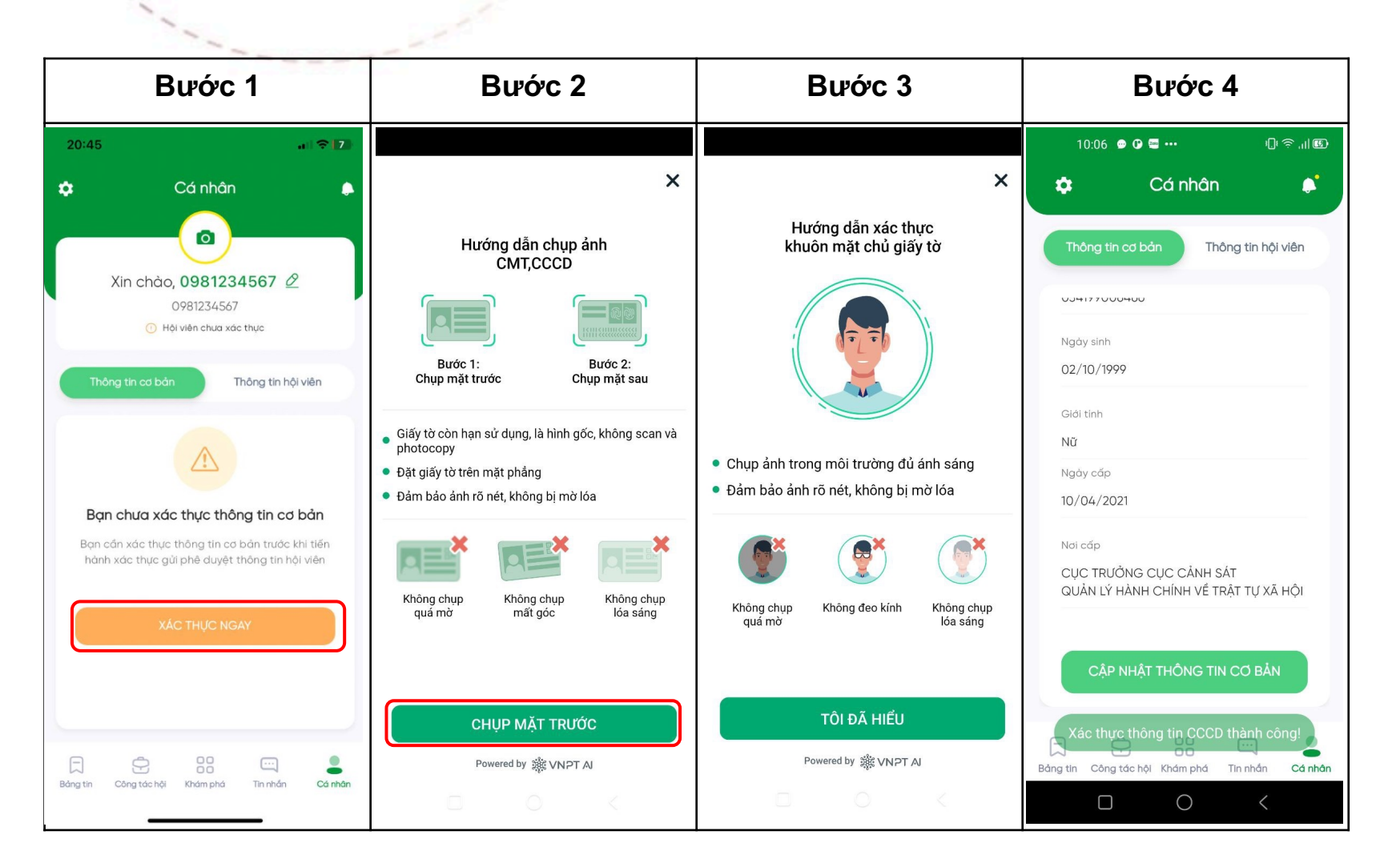

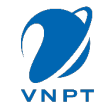

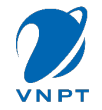

### 6. Cập nhật Thông tin Hội viên

- Bước 1: Người dùng thực hiện nhập các thông tin bắt buộc như: Nơi sinh hoạt, Chức danh

 - Bước 2: Người dùng nhấn Gửi phê duyệt để gửi thông tin tới Cán bộ phê duyệt. Đồng thời trạng thái của người dùng chuyển từ Chưa xác thực thành "Đang chờ duyệt"

 Lưu ý: Hội viên đang chờ duyệt không được cập nhật các thông tin Hội viên. Sau khi hội viên được duyệt thành công, hội viên chuyển trạng thái "Đã xác thực", đồng thời Hội viên được cập nhật lại thông tin Hội viên

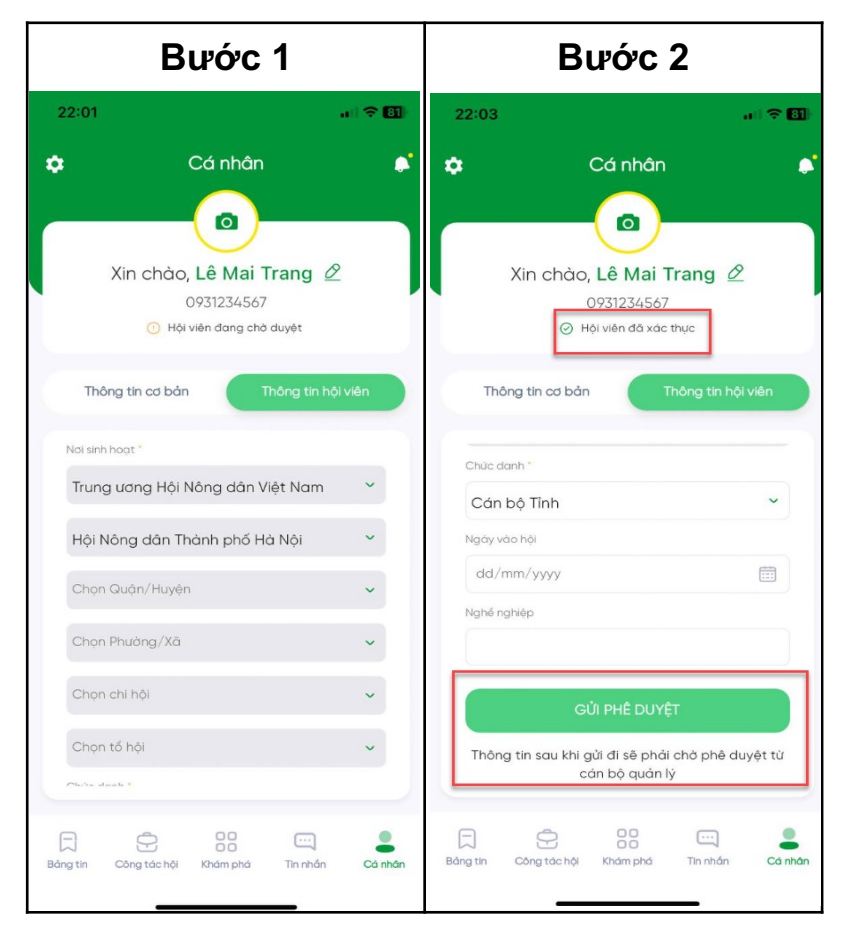

### 7. Đồng bộ danh bạ

Đồng Bộ Danh Bạ giúp người dùng nhanh chóng có được các số liên lạc từ thiết bị điện thoại lên Danh bạ trên ứng dụng.

- Bước 1: Phần Chat/Đồng
   Bộ Danh Bạ
- Bước 2: Nhấn Cho Phép
- Bước 3: Chờ hệ thống đồng bộ
- Bước 4: Danh bạ đã được đồng bộ và bạn có thể chat.

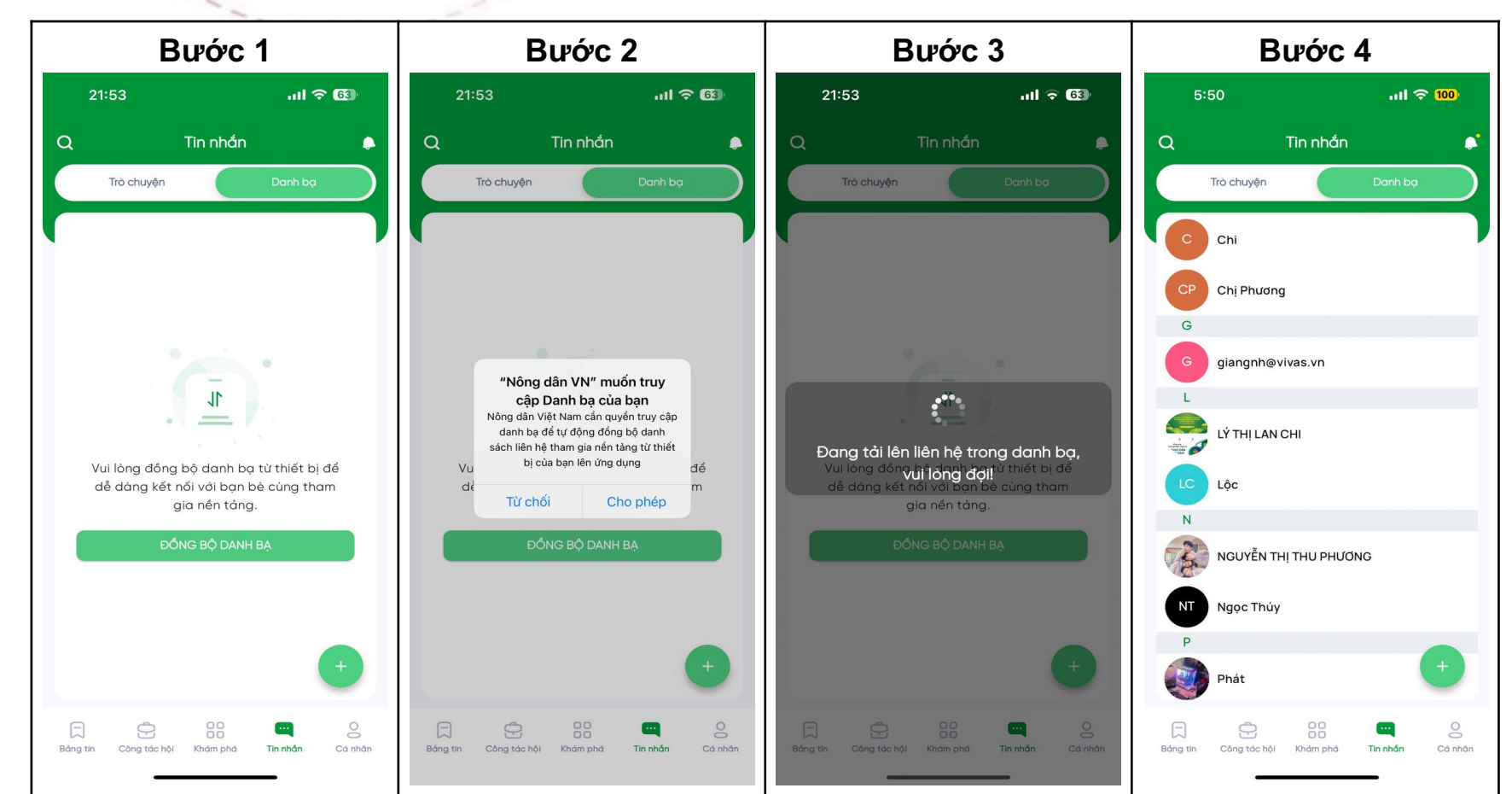

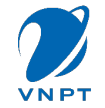

### 8. Phương thức đăng nhập

- Bước 1: Nhấn vào Cài đặt/Phương thức đăng nhập
- Bước 2: Nhập Mail đúng định dạng
- Bước 3: Nhập xác thực

Ngay sau bạn sẽ có 1 Phương thức đăng nhập mới cùng với Phương thức đăng nhập đăng kí trước đó

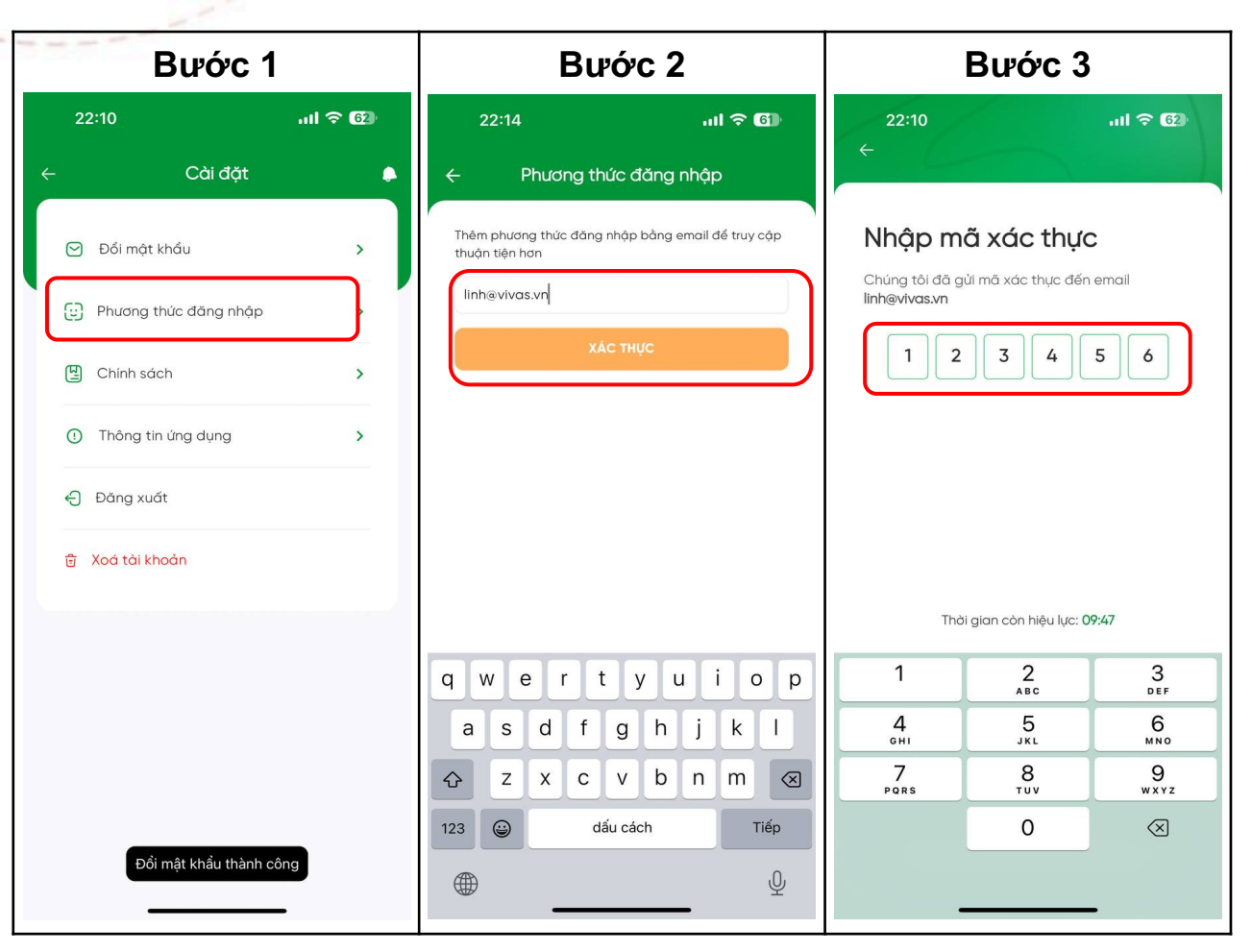

### 9. Kênh cộng đồng

 Bước 1: Người dùng được duyệt tư cách hội viên được add vào Kênh cộng đồng

 Bước 2: Vào mục tin nhắn, hiển thị Kênh cộng đồng ở trên danh sách lịch sử chat

 Bước 3: Quản trị viên thực hiện gửi tin nhắn tại mục Cộng đồng

Bước 4: Quản trị viên và thành
 viên thường thực hiện gửi tin nhắn
 tại mục Thảo luận và mục Giao lưu

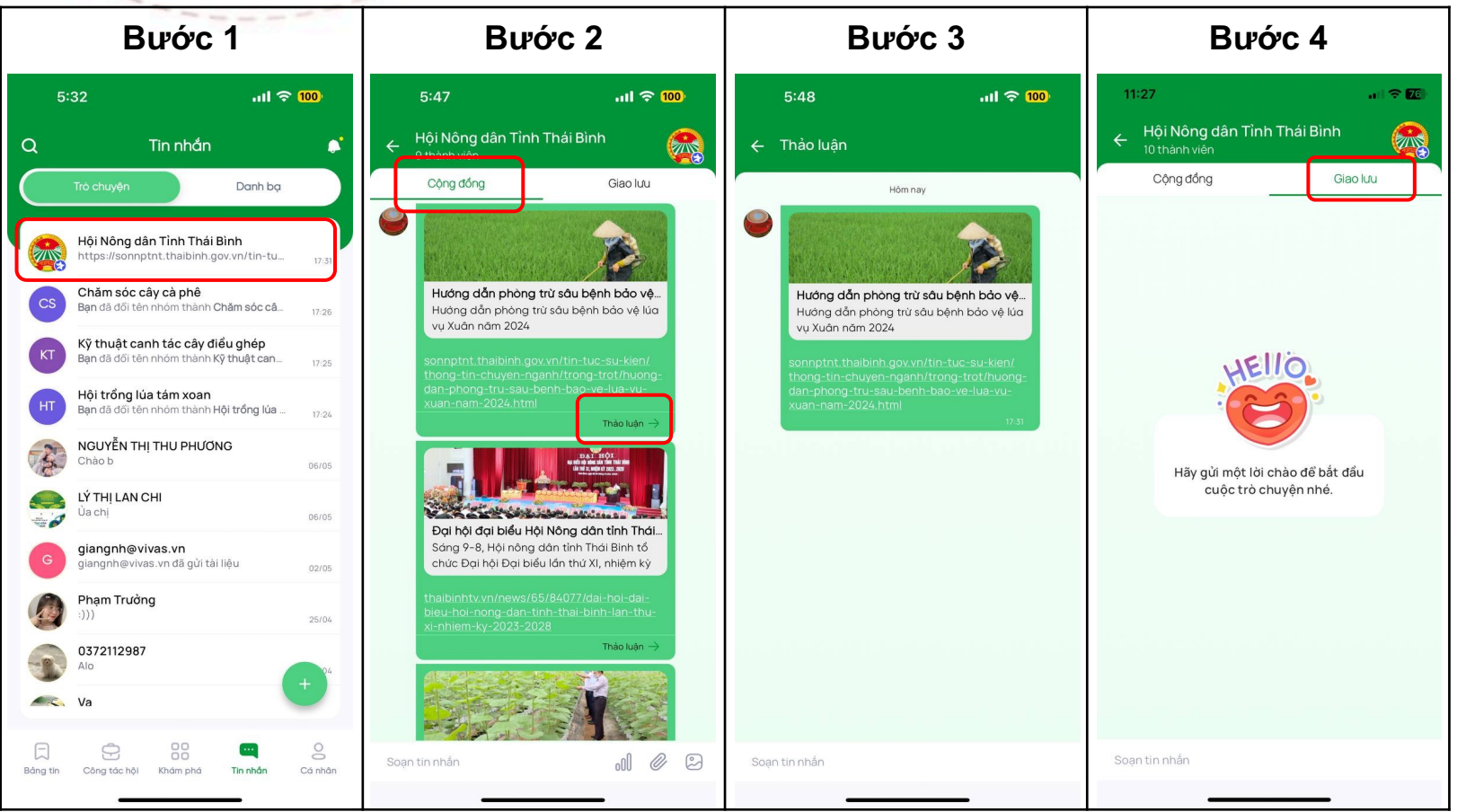

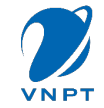

### 10. Tin Nhắn

- Bước 1: Nhấn vào 1 người trong danh bạ để gửi tin nhắn
- Bước 2: Nhập tin nhắn rồi gửi
- Bước 3: Nhấn Tạo nhóm
- Bước 4: Tick các thành viên cần cho vào nhóm, Đặt tên nhóm rồi nhấn mũi tên sang phải

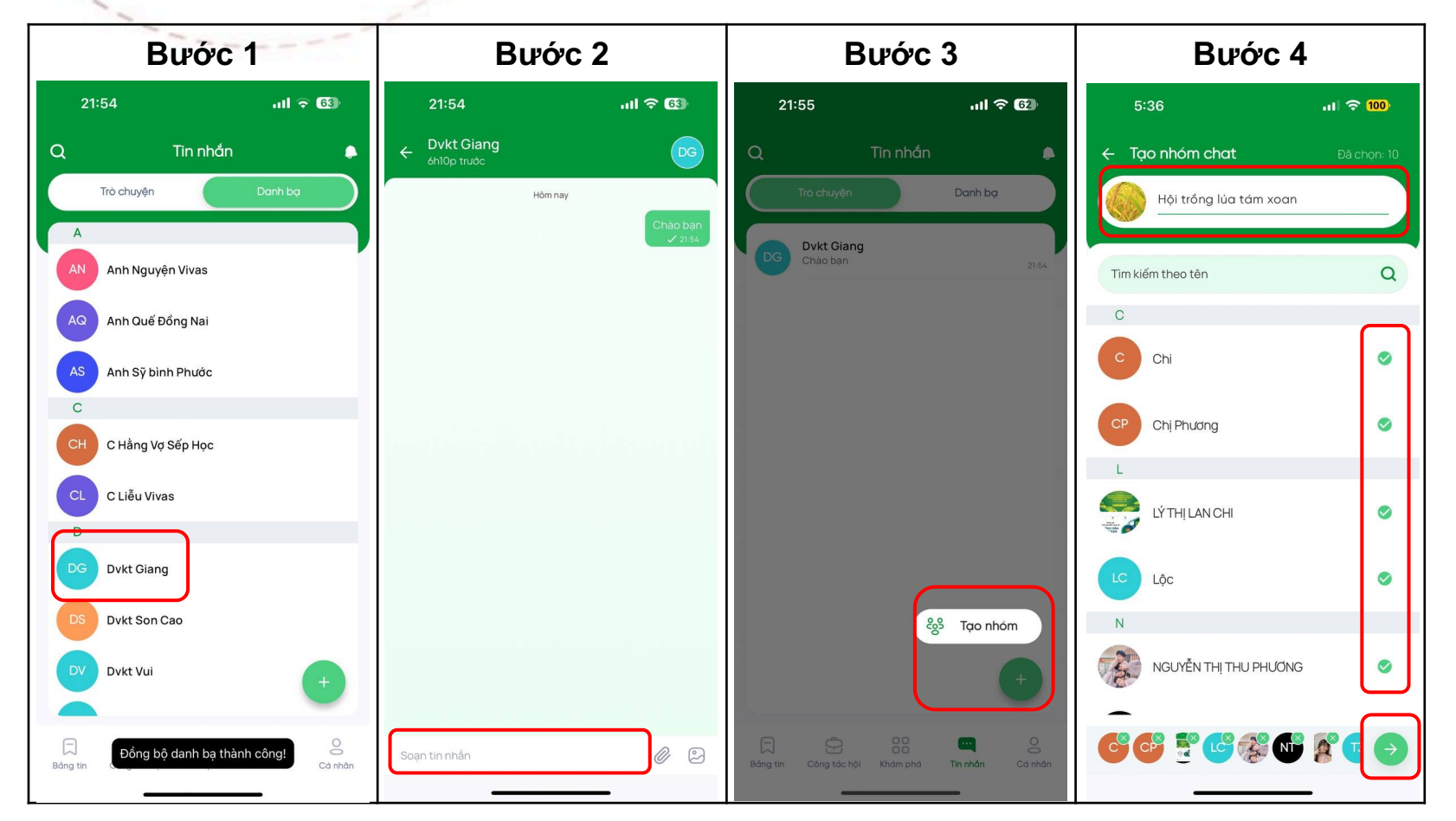

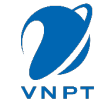

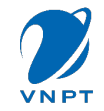

### 9. Đổi mật khẩu

- Bước 1: Nhấn vào Cài đặt/Đổi mật khẩu
- Bước 2: Nhập mật khẩu cũ và mới
- Bước 3: Nhấn Cập nhật

| Bước 1                  |        | Bước 2            |                 |         | Bước 3       |                       |          |
|-------------------------|--------|-------------------|-----------------|---------|--------------|-----------------------|----------|
| 22:10 <b>.</b> .I       | I ବ 62 | 22:10             |                 | ul ବ 62 | 22:10        |                       | all ବ 62 |
| ← Cài đặt               |        | ← E               | Đổi mật khẩu    |         | ÷            | Cài đặt               | •        |
| 🕑 Đổi mật khẩu          | >      | Mật khẩu cũ       |                 |         | 🖂 Đồ         | i mật khẩu            | >        |
| Phương thức đăng nhập   | ,      | <br>Mật khẩu mới  |                 |         | e) Phu       | ương thức đăng nhập   | >        |
| Chinh sách              | >      |                   |                 |         | 면 Chi        | inh sách              | >        |
| ① Thông tin ứng dụng    | >      | Nhập lại mật khẩu | mới             | 0       | ① Thá        | ông tin ứng dụng      | >        |
| ← Đăng xuất             |        | CÂ                | P NHÂT MÂT KHẨU |         | <b>€</b> Đăr | ng xuất               |          |
| 💼 Xoá tài khoản         |        |                   |                 |         | 🗟 Xoá        | tài khoản             |          |
|                         |        |                   |                 |         |              |                       |          |
|                         |        |                   |                 |         |              |                       |          |
|                         |        |                   |                 |         |              |                       |          |
|                         |        |                   |                 |         |              |                       |          |
| Đổi mật khẩu thành công |        |                   |                 |         |              | Đổi mật khẩu thành có | ông      |

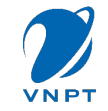

### 11. Công tác Hội

- Bước 1: Vào menu công tác hội sau đó Nhấn vay vốn
- Bước 2: Nhập thông tin cần tìm kiếm
- Bước 3: Xem kết quả tìm kiểm câu hỏi lĩnh vực Vay Vốn

| Bước 1                     |                          | Βι                                                      | Bước 2                                              |   |                                                                                                    | 3ước 3                                                                                                    |  |
|----------------------------|--------------------------|---------------------------------------------------------|-----------------------------------------------------|---|----------------------------------------------------------------------------------------------------|----------------------------------------------------------------------------------------------------|--|
| 21:34                      | al ବି 🚳                  | 21:36 .ul 🗢 🚳                                           |                                                     | 3 | 21:44                                                                                                    | ,ı  ≎ 🕄                                                                                                    |  |
| Q Công t                   | ác hội 🔶                 | <u>ج</u> ۱                                              | √ay vốn                                             |   | ÷                                                                                                    | Vay vốn                                                                                                    |  |
|                            | · · · · · ·              | quỹ                                                     | C                                                   |   | quỹ                                                                                                    | Q                                                                                                    |  |
| NIL.                       | <b>Q</b>                 | Kết quả tìm kiếm câu                                    | ı hỏi                                               |   | Kết quả tìm kiếm                                                                                                    | câu hỏi                                                                                                    |  |
| Thư viện tài liệu          | Tư vấn pháp luật         | 1. Quỹ Hỗ trợ nông<br>nào? Căn cứ phá                   | dân được thành lập ngày<br>p lý thành lập Quỹ Hỗ tr | ř | <ol> <li>Quỹ Hỗ trợ nă<br/>nào? Căn cứ<br/>nông dân là g</li> </ol>                                                            | ờng dân được thành lập ngày ^<br>pháp lý thành lập Quỹ Hỗ trợ<br>gì?                                                                               |  |
|                            |                          | 2. Mục đích hoạt độ<br>dân là gi?                       | ộng của Quỹ Hỗ trợ nông                             | ~ | <ul> <li>Quỹ Hỗ trợ nông dân thuộc Hội N<br/>dân Việt Nam được thành lập vào<br/>tháng 3 năm 1996 (Quyệt định số 8)</li> </ul> |                                                                                                    |  |
|                            | ****                     | <ol> <li>Nguyên tắc hoạt<br/>nông dân là gì?</li> </ol> | động của Quỹ Hỗ trợ                                 | ~ | Trung ương l<br>cứ pháp lý ti<br>là văn bản s                                                                                  | 1975 Của bản Hidong vụ<br>Hội Nông dân Việt Nam). Căn<br>nành lập Quỹ Hỗ trợ nông dân<br>ố 4035/KTTH ngày 26 tháng 7<br>a Thủ tướng Chiến chủ, Quỹ |  |
| Vay vốn                    | Đánh giá doanh<br>nghiệp | 4. Nguồn vốn hoạt<br>thành từ những r                   | động của Quỹ được hình<br>nguồn nào?                | ~ | năm 1995 của Thủ tướng Chính pỉ<br>Hỗ trợ nông dân chịu sự chỉ đạo,<br>của Ban Thường vụ Trung ương H<br>dân Việt Nam.         |                                                                                                    |  |
|                            |                          | 5. Hệ thống Quỹ Hỗ<br>chức như thế nào                  | trợ nông dân được tổ<br>5? Hội Nông dân cấp xã      | ~ | nhân, có cơ<br>tại kho bạc<br>quy định của                                                                                     | nhấg dan có tả cách pháp<br>n đầu, có tài khoản riêng mở<br>Nhà nước, các ngân hàng theo<br>a pháp luật.                                           |  |
|                            |                          | <ol> <li>Cơ quan nào chỉ<br/>trợ nông dân?</li> </ol>   | đạo và quản lý Quỹ Hỗ                               | ~ | ) Mus diah har                                                                                                    |                                                                                                    |  |
|                            |                          | 7. Nhiệm vụ và quyế<br>là gi?                           | ển hạn của Ban Kiểm soát                            | ~ | dân là gì?                                                                                                    | at dộng của wuy ho trộ nông                                                                                                    |  |
|                            |                          | 8. Cơ quan nào có t                                     | thẩm quyền thành lập                                | ~ | <ol> <li>Nguyên tắc h<br/>nông dân là</li> </ol>                                                                               | noạt động của Quỹ Hỗ trợ 🛛 🎽<br>gì?                                                                                                    |  |
| Bảng tin Công tác hội Khám | phá Tin nhắn Cả nhân     |                                                         |                                                     |   | _                                                                                                    |                                                                                                    |  |

#### 11. Công tác Hội

- Bước 1: Vào tư vấn pháp luật
- Bước 2: Nhấn Thêm câu hỏi và nhập câu hỏi
- Bước 3: Gửi câu hỏi
- Bước 4: Xem lại câu hỏi ở phần Chờ Trả lời và xem các câu hỏi được trả lời ở phần Đã Trả lời

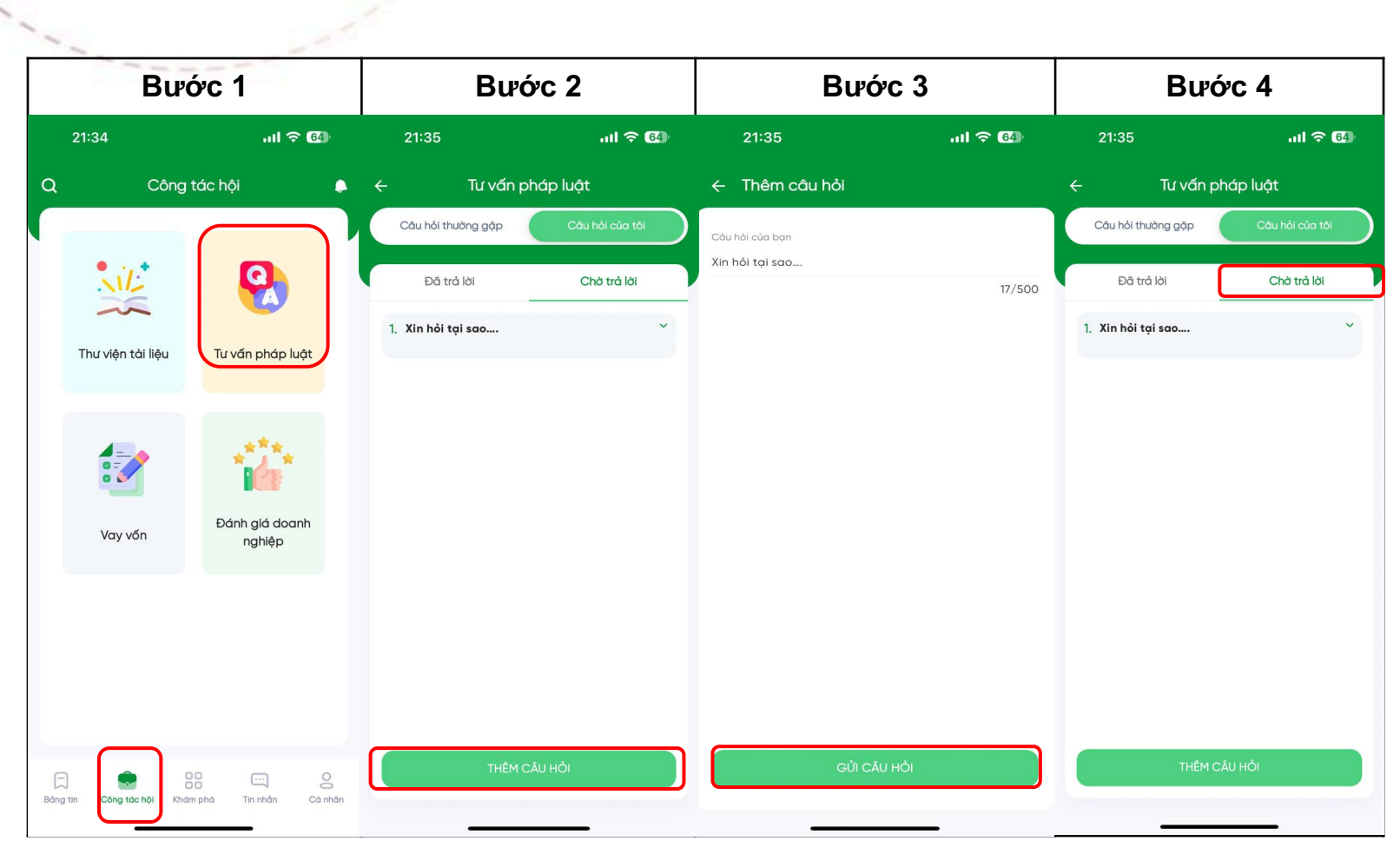

#### 11. Công tác Hội

- Bước 1: Vào menu công tác hội
- Bước 2: Vào thư viện tài liệu
- Bước 3: Nhập tên tài liệu muốn tìm và xem kết quả

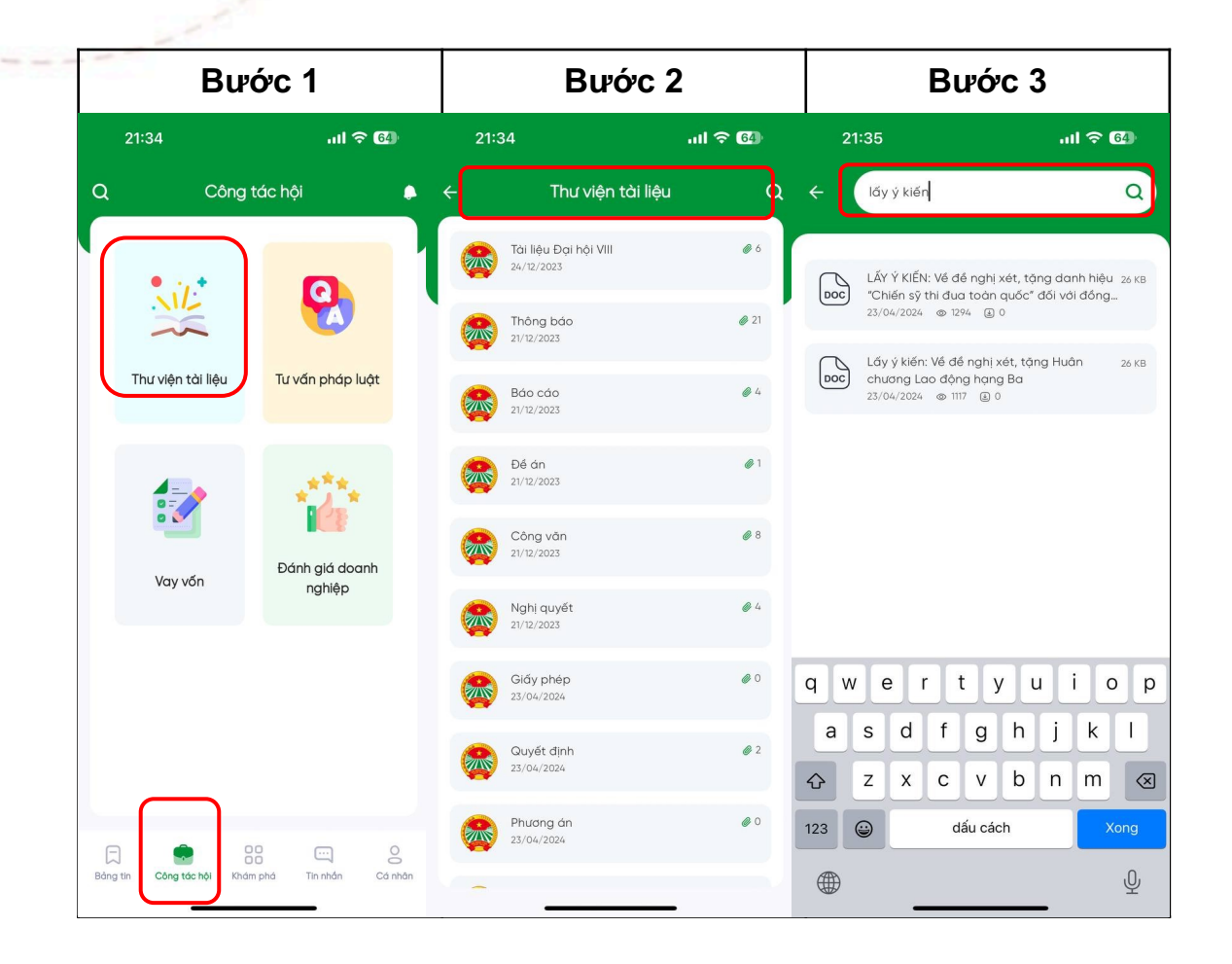

#### 12. Tính năng Khác

#### Đăng xuất

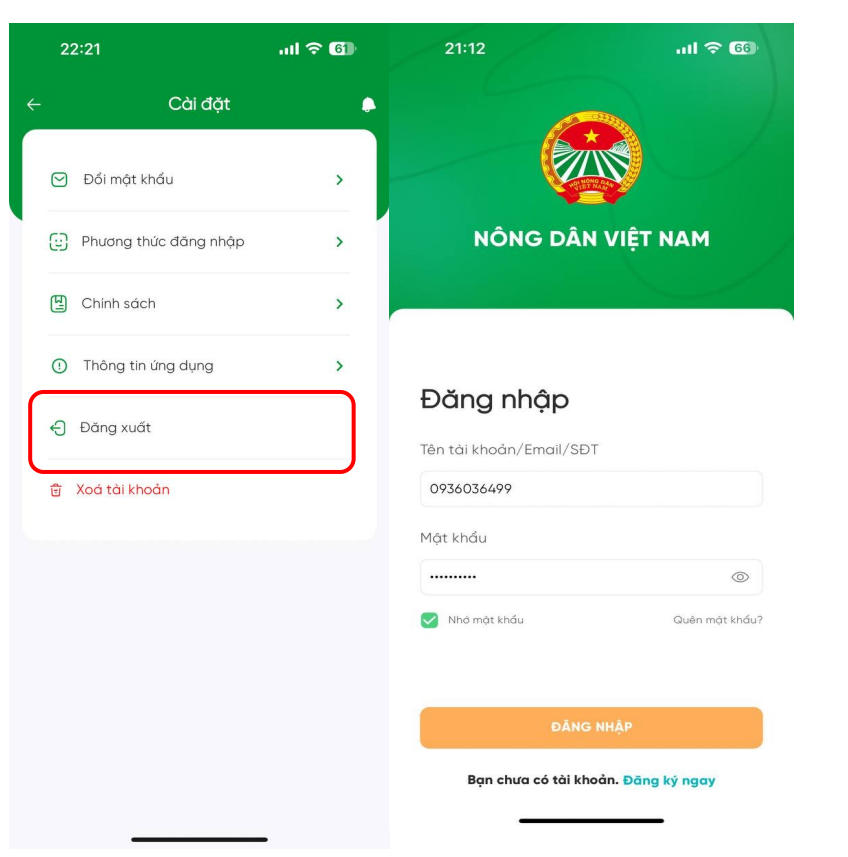

#### Xóa Tài khoản

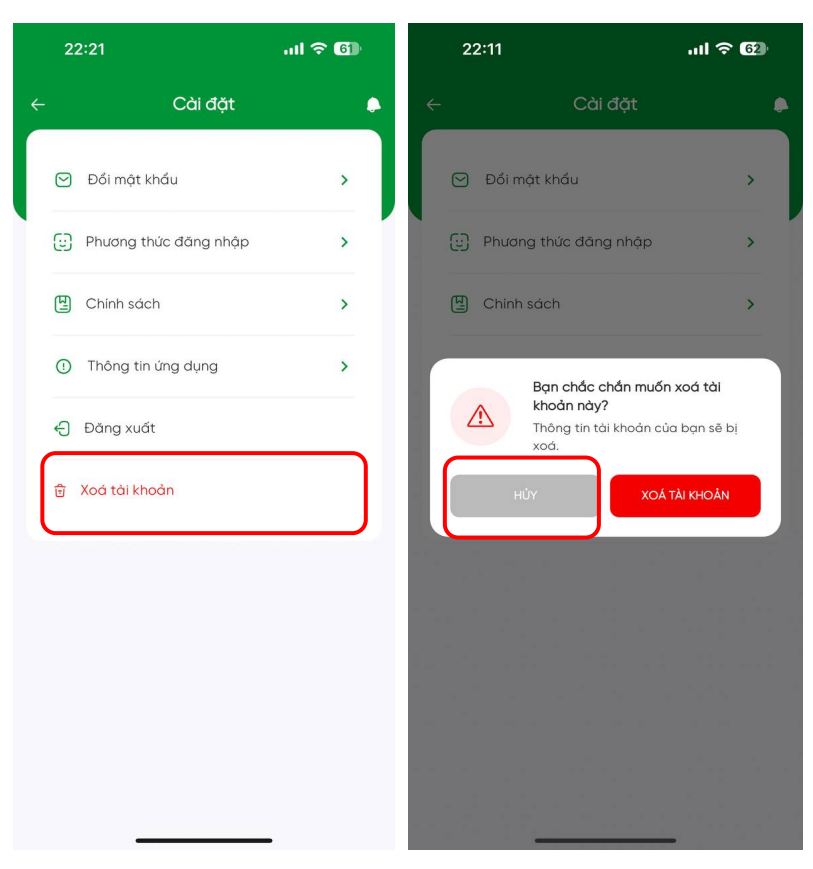

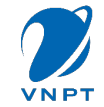

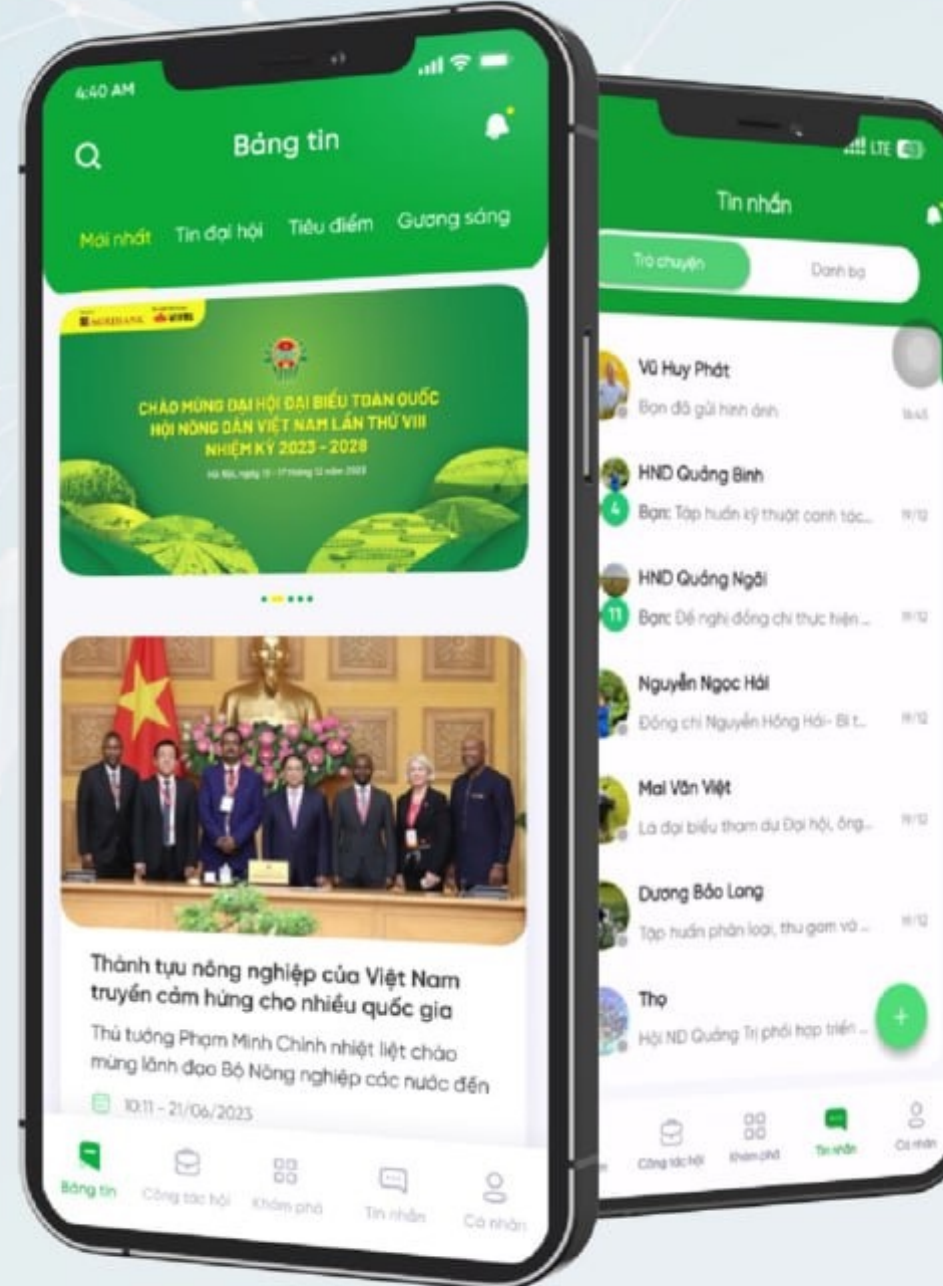

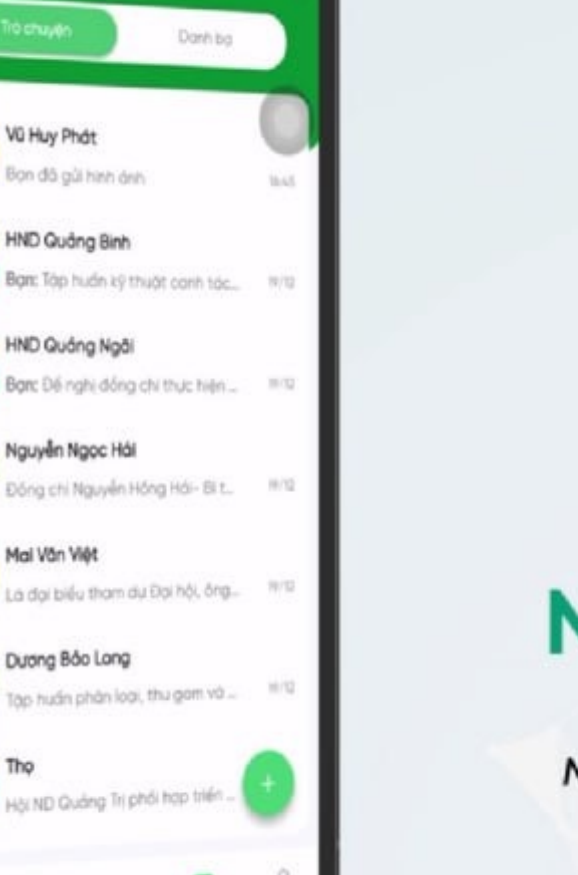

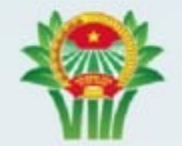

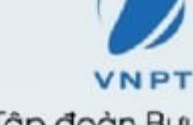

Hội Nông dân Viêt Nam

Tập đoàn Bưu chính Viễn thông Việt Nam

THANH VEN TAP DOAN VNPT

#### Ra mắt nền tảng số

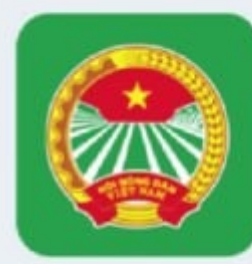

## NÔNG DÂN VIỆT NAM

Nghiên cứu và phát triển bởi 🐠 VIVAS Một thành viên của VNPT Technology 🎾

## Xin Cảm Ơn